# v.7Training

BEFORE TRAINING WITH THIS GUIDE, IT IS BEST TO COMPLETE THE FOLLOWING:

- · A/P SETUP
- · A/R SETUP
- · ITEM SETUP
- TABLE SETUP

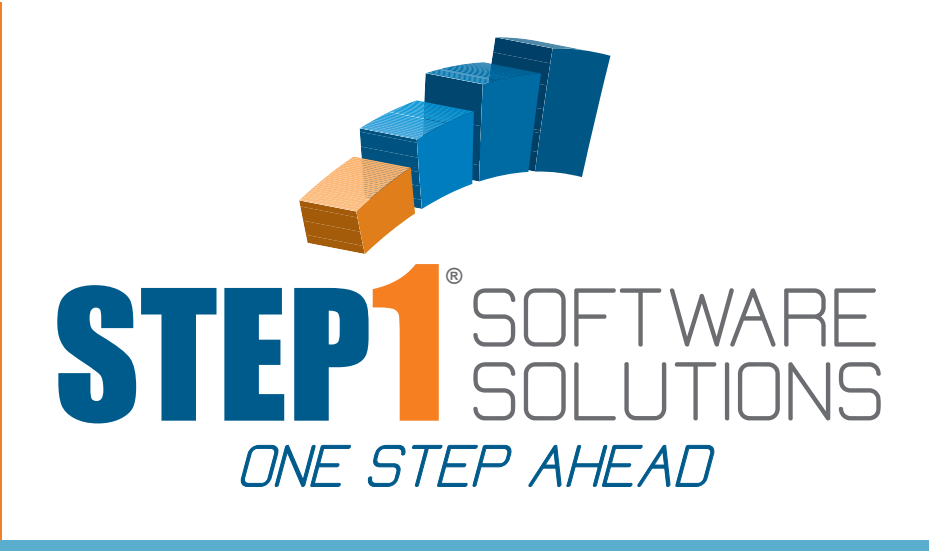

## WAREHOUSE SHIPPING

### IN THIS GUIDE

- · SETUP & MANAGE TRUCK RUNS
- WAVE PULLING
- PRINT ALL PICKING TICKETS
   AS ORDERS COME IN

## TO GET STARTED

OPEN THE FOLLOWING MODULES: • WAREHOUSE

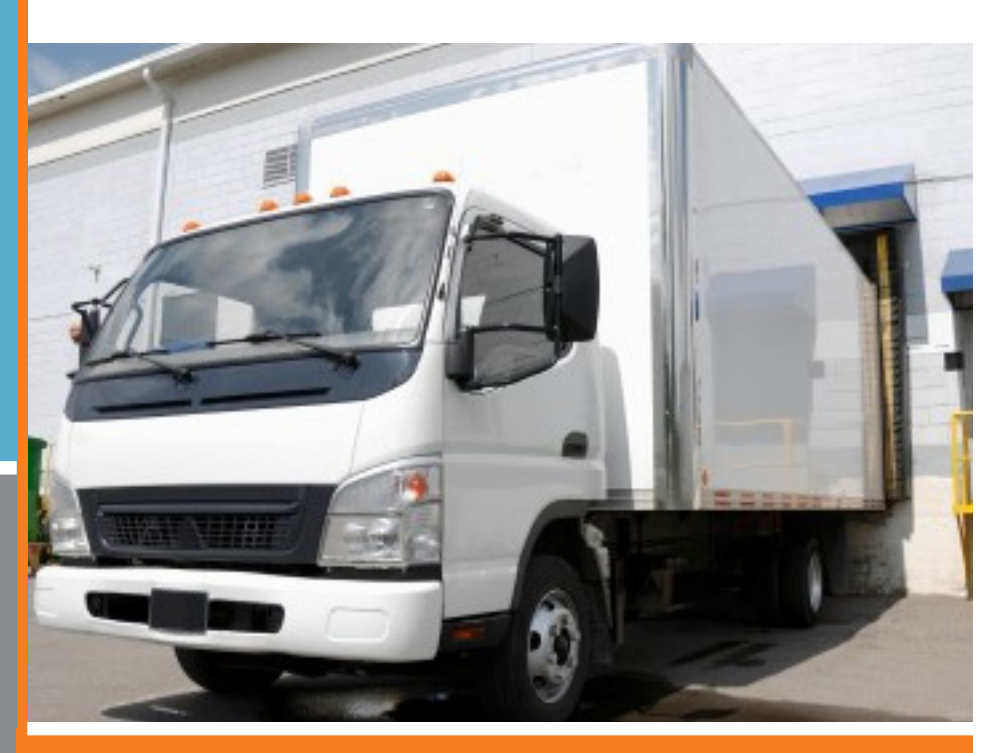

STEP1 Software Solutions · 3547 Old Conejo Rd. #104, Newbury Park, CA. 91320 800-553-2602 · Fax: 805-499-7783 · www.STEP1.com · email: sales@STEP1.com

TO SCHEDULE A TRAINING SESSION WITH OUR TRAINING STAFF PLEASE CALL: 1-800-553-2602

MOST MODULE TRAINING SESSIONS TAKE ABOUT AN HOUR

©2014 STEP1 Software Solutions

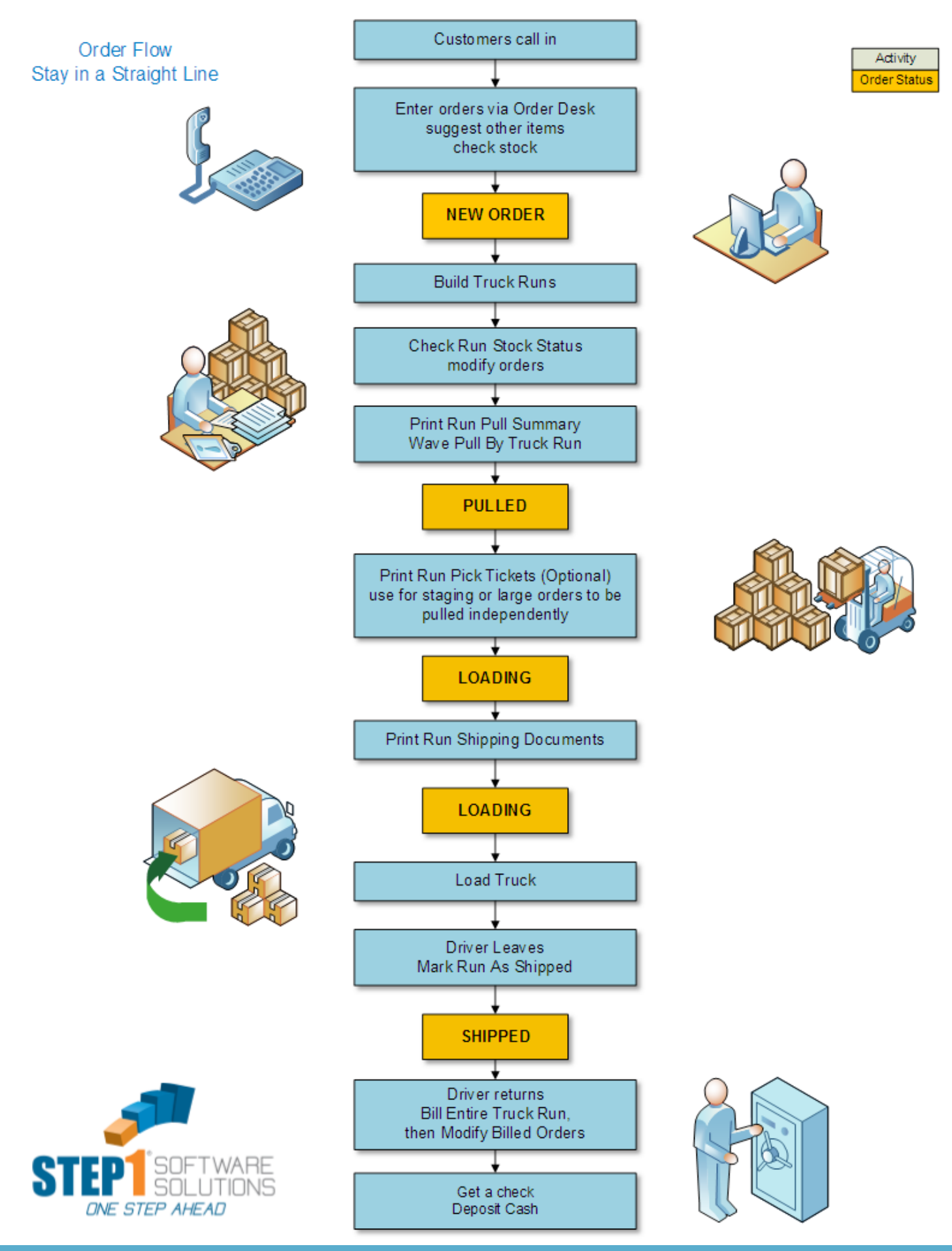

www.STEP1.com

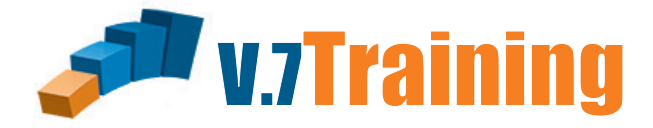

### In this section of the guide you will learn how to Setup and Manage Your Truck Runs.

Once you've opened the Warehouse Module, Make sure that the shipping tab is open then click on the Pending TruckRuns tab to open the window below.

| Ĩ | IL Warehouse Manager * STEP1 Supply (Chad                                      | Demo)        | _ 🗆 🗙                          |  |  |  |  |  |  |  |
|---|--------------------------------------------------------------------------------|--------------|--------------------------------|--|--|--|--|--|--|--|
| 1 | <u>F</u> ile <u>S</u> earch <u>R</u> eports S <u>a</u> vedQueries <u>H</u> elp |              |                                |  |  |  |  |  |  |  |
| Γ | Shipping Receiving W/H Transfers Items TaskList TaskList Mgr Cycle Count Mgr   |              |                                |  |  |  |  |  |  |  |
|   | RUSH Orders BackOrders All Pending Orders Pending TruckRuns                    |              |                                |  |  |  |  |  |  |  |
|   | RunID TruckRun Description Truck ShipDate Time Run Status #Orders              | Max Wgt at 🗖 | <u>,</u>                       |  |  |  |  |  |  |  |
|   | ▶ 1736 .UnAssigned 8-Jan-2014 00:00 New Run 0                                  | 0            | Setup A New TruckBun           |  |  |  |  |  |  |  |
|   | 1732 Local 24' Mack 6-Aug-2015 00:00 Billed 8                                  | 0            |                                |  |  |  |  |  |  |  |
|   | 1729 East Run 24' Volvo 7-Aug-2015 00:00 Pulled 3                              | 0            |                                |  |  |  |  |  |  |  |
|   | 1722 North Run 24' Volvo 8-Aug-2015 00:00 Pulled 5                             | 0            | Madifu TuushDus lafa           |  |  |  |  |  |  |  |
|   |                                                                                |              | Moally Trucknun Info           |  |  |  |  |  |  |  |
|   |                                                                                |              | Check Run <u>S</u> tock Status |  |  |  |  |  |  |  |
|   |                                                                                |              | Print Run Pull Summary         |  |  |  |  |  |  |  |
|   |                                                                                |              | Print Run Pick Tickets         |  |  |  |  |  |  |  |
|   |                                                                                | - 1          | Print Run Shipping Docs        |  |  |  |  |  |  |  |
|   |                                                                                |              | Mark Run As Shipped            |  |  |  |  |  |  |  |
|   |                                                                                |              | Print TruckRun Order List      |  |  |  |  |  |  |  |
|   |                                                                                |              | Print Pending TruckRun List    |  |  |  |  |  |  |  |
|   |                                                                                |              | Delete Selected TruckRun       |  |  |  |  |  |  |  |
|   | <                                                                              | >            | 4 TruckRuns                    |  |  |  |  |  |  |  |
| C | Connected to Server STEP1 Software v7.35                                       | 524 CH       | HICAGO CMS                     |  |  |  |  |  |  |  |

| 💗 🛛 IL Ware                                                                                                    | house M                                                                                                    | anager * 9 | STEP1 | Supply      | (Chad      | Demo)      |          | _ 🗆 🗙                          |  |  |
|----------------------------------------------------------------------------------------------------|----------------------------------------------------------------------------------------------------|------------|-------|-------------|------------|------------|----------|--------------------------------|--|--|
| <u>F</u> ile <u>Search</u> <u>Reports</u> SavedQueries <u>H</u>                                                                                                    | elp                                                                                                    |            |       |             |            |            |          |                                |  |  |
| IL Warehouse Manager * STEP1 Supply (Chad Demo)       - □       ×         Start Reports       SavedQueries       Help         Start Reports       Mark Transfers       Items       TaskList       TaskList                                                                                                    |                                                                                                    |            |       |             |            |            |          |                                |  |  |
| BUSH Orders BackOrders All Pending Orde                                                                                                    | BUSH Orders BackOrders All Pending Orders Pending TruckRuns                                                                                                    |            |       |             |            |            |          |                                |  |  |
| RunID TruckRun Description                                                                                                    | Truck                                                                                                    | ShipDate   | Time  | Run Status  | #Orders    | Max Wgt gt | ~        |                                |  |  |
| ▶ 1736                                                                                                    | .UnAssigned                                                                                                    | 8-Jan-2014 | 00:00 | New Run     | 0          | 0          |          | Setup A New TruckBun           |  |  |
| 1732 Local                                                                                                    | 24' Mack                                                                                                    | 6-Aug-2015 | 00:00 | Billed      | 8          | 0          |          |                                |  |  |
| 1729 East Run                                                                                                    | 24' Volvo                                                                                                    | 7-Aug-2015 | 00:00 | Pulled      | 3          | 0          |          |                                |  |  |
| 1722 North Run                                                                                                    | 24' Volvo                                                                                                    | 8-Aug-2015 | 00:00 | Pulled      | 5          | 0          |          | Madifu Tauah Dua Jafa          |  |  |
| IL Warehouse Manager * STEP1 Supply (Chad Demo)       Image: Comparison of the comparison of the c |                                                                                                    |            |       |             |            |            |          |                                |  |  |
|                                                                                                    |                                                                                                    |            |       |             |            |            |          | Check Run <u>S</u> tock Status |  |  |
|                                                                                                    |                                                                                                    |            |       |             |            |            |          | Print Run Pull Summary         |  |  |
|                                                                                                    |                                                                                                    |            |       |             |            |            |          | Print Run Pick Tickets         |  |  |
|                                                                                                    |                                                                                                    |            |       |             |            |            | 1        | Print Run Shipping Docs        |  |  |
|                                                                                                    |                                                                                                    |            |       |             |            |            |          | Mark Run As Shipped            |  |  |
|                                                                                                    | Bill Orders       BackUrders       All Pending Urders       Truck       ShipDate       Time       Run Status       #Orders       Max Wgt       at       At         1736       .UnAssigned       8-Jan-2014       00:00       New Run       0       0         1732       Local       24' Mack       6-Aug-2015       00:00       Pulled       3       0         1722       Loral       24' Volvo       7-Aug-2015       00:00       Pulled       3       0         1722       North Run       24' Volvo       8-Aug-2015       00:00       Pulled       3       0         1722       North Run       24' Volvo       8-Aug-2015       00:00       Pulled       5       0         1722       North Run       24' Volvo       8-Aug-2015       00:00       Pulled       5       0         1722       North Run       24' Volvo       8-Aug-2015       00:00       Pulled       5       0         1722       North Run       24' Volvo       8-Aug-2015       00:00       Pulled       5       0         1729       Modify TruckRun       Info       Check Run Status       Print Run Pull Summary       Print Run Pull Summary         Print Run Shipping <td< td=""></td<> |            |       |             |            |            |          |                                |  |  |
|                                                                                                    |                                                                                                    |            |       |             |            |            |          | Print Pending TruckRun List    |  |  |
|                                                                                                    |                                                                                                    |            |       |             |            |            | <b>,</b> | Delete Selected TruckRun       |  |  |
| <                                                                                                    |                                                                                                    |            |       |             |            | >          |          | 4 TruckRuns                    |  |  |
| Connected to Server                                                                                                    |                                                                                                    |            |       | STEP1 Softv | vare v7.35 | 524 (      | сні      | CAGO CMS                       |  |  |

Click the Setup New Truck Run button to do exactly that, setup a new truck run. The screen pictured to the right will open.

|                                        |                     | Setup                         | A New T     | ruck    | Run                 |                   |                   |                                  |
|----------------------------------------|---------------------|-------------------------------|-------------|---------|---------------------|-------------------|-------------------|----------------------------------|
| <u>File</u> <u>Search</u> <u>H</u> elp |                     |                               |             |         |                     |                   |                   |                                  |
| Bush Orders Pending Orders             | BackOrders Fu       | iture/ <u>H</u> old/WHTransfe | r Orders As | signed  | to this <u>T</u> r  | uckRun            | S <u>e</u> quence | TruckRun ID: 1737                |
| Customer Name                          | Order Date          | Target Ship Ready             | Status      | Type    | Route               | RunID             | TotWat 🔺          | TruckRun Description:            |
| DJ's Pool                              | 27-Jul-2013         | Y                             | Will Call   | CS      | .CPU                | 0                 | 2                 | <u> </u>                         |
| D J's Pool                             | 27-Jul-2013         | Y                             | Will Call   | IN      | .CPU                | 0                 | 0                 | Truck: .UnAssigned 💌             |
| Bradner Village HCC                    | 9-Aug-2013          | Y                             | BackOrder   | IN      | AUROR               | 0                 | 36                | Ship Date: 4-May-2014 🗸          |
| Tipton Cty Memorial Hospital           | 10-Aug-2013         | Y                             | BackOrder   | IN      | W SETE              | 0                 | 0                 | Ship Time: 00:00 HH:MM 24br      |
| Linder Technical Services              | 10-Aug-2013         | Y                             | New Order   | IN      | UPS                 | 0                 | 0                 |                                  |
| Community Hospital/Ritter              | 14-Aug-2013         | Y                             | BackOrder   | IN      | SBEND               | 0                 | 8                 | # Assigned Orders: 0             |
| Advantage Floor Care Serv. I           | nc 21-Aug-2013      | Y                             | PT Printed  | IN      | SERVIC              | 0                 | 0                 | Total ShipWgt: 0                 |
| A & J Carpet & Janitorial              | 23-Aug-2013         | Y                             | New Order   | IN      | SERVIC              | 0                 | 1829              | Max Truck ShipWgt: 0             |
| Squeaky Clean Professionals            | 24-Aug-2013         | Y                             | PT Printed  | CS      | UPS                 | 0                 | 116               | Total ShipCubes: 0               |
| Bynum's Steakhouse                     | 25-Aug-2013         | Y                             | PT Printed  | IN      | SERVIC              | 0                 | 105               | Max Truck Cubes: 0               |
| Grant Blackford Mental Healt           | n 25-Aug-2013       | Y                             | BackOrder   | IN      | AUROR               | 0                 | 46                | Assign Orders to TruckRun        |
| Knights of Columbus                    | 28-Aug-2013         | Y                             | BackOrder   | IN      | UPS                 | 0                 | 6                 | All Orders for Selected Route    |
| Lighthouse Assembly of God             | 28-Aug-2013         | Y                             | BackOrder   | IN      | AUROR               | 0                 | 37                | Assign Selected Order To Run     |
| Hamilton Co.Bldgs & Grnds. J           | ail 29-Aug-2013     | Y                             | BackOrder   | IN      | SERVIC              | 0                 | 120               | Assign All Orders on this List   |
| Stoney Creek Play School               | 29-Aug-2013         | Y                             | PT Printed  | IN      | SERVIC              | 0                 | 0                 | Remove Orders from Run           |
| Bayer Healthcare-Diagnostic:           | 29-Aug-2013         | Y                             | BackOrder   | IN      | SERVIC              | 0                 | 33                | All Orders for Selected Route    |
| Hamilton County Comm Corre             | ctic 29-Aug-2013    | Y                             | BackOrder   | IN      | SERVIC              | 0                 | 2                 | Bemove Selected Order from Bun   |
| ISU / Hullman Student Union            | 30-Aug-2013         | Y                             | BackOrder   | IN      | UPS                 | 0                 | 72                | Bemove All Orders on this List   |
| Conner Prairie                         | 30-Aug-2013         | Y                             | BackOrder   | IN      | SERVIC              | 0                 | 10                |                                  |
| Indiana Wesleyan Univ                  | 1-Sep-2013          | Y                             | BackOrder   | IN      | UPS                 | 0                 | 27 🗸              | Assign Order to Another TruckRun |
| <                                      |                     |                               |             |         |                     |                   | >                 | Change Order Delivery Route      |
| Orde                                   | List Options        |                               |             | rder St | atus Optio          | ons               |                   | Toggle Order ReadyToShip Flag    |
| Befresh List CL                        | ist All Pending Ord | lers (No DropShips/Qu         | iotes) 🔽    | Show    | ⊢'ReadyT<br>PookΩra | oShip' ()<br>Ioro | rders Only        | View Order                       |
| (* (                                   | nly List Orders No  | t Assigned to a TruckF        | Run         | Show    | CreditHo            | ld Orders         | <u>.</u> .        | Shup Truck Rup Info              |
| Select List Options, then (            | lick the 'Refre     | sh List' Button.              |             | Show    | Future/H            | iold/WH<br>Drders | l ransfer         |                                  |
| To Sort or Search on a Column,         | RightUlick on tha   | t column.                     |             | SHOW    | Service             | Didels            |                   | 30 Orders                        |
| Connected to Server                    |                     |                               |             | STE     | P1 Extrar           | net Softv         | ware              |                                  |

This is a list of all the pending orders available to add to a truck run. We will go over the different ways you can add them. The first thing you need to do when setting up a new truck run is give it a name. Type in a description in the text line. Then select a truck from the drop box. (Details on setting up a new delivery truck in the Table Setup Guide.) Now select a ship date and ship time if necessary.

|              |                               |                  | Setup                                         | A New T        | ruck    | Run                  |                      |               |                         |               |
|--------------|-------------------------------|------------------|-----------------------------------------------|----------------|---------|----------------------|----------------------|---------------|-------------------------|---------------|
| <u>F</u> ile | <u>Se</u> irch <u>H</u> elp   |                  |                                               |                |         |                      |                      |               |                         |               |
| Rush         | Orders Pending Orders B.      | ackOrders   Fu   | ture/Hold/WHTransfe                           | er   Orders As | signed  | to this Tr           | uckRun               | Sequence      | TruckRun ID:            | 1737          |
|              | tomer Name                    | Order Date       | Target Ship Ready                             | Status         |         | Route                | BunID                | TotWat 🔺      | TruckRun Description:   |               |
| ► DJ'        | s Pool                        | 27-Jul-2013      | Y                                             | Will Call      | CS      | .CPU                 | 0                    | 2             |                         |               |
| DJ           | 's Pool                       | 27-Jul-2013      | Y                                             | Will Call      | IN      | .CPU                 | 0                    | 0             | Truck: UnAssigne        | ed 🔻          |
| Bra          | dner Village HCC              | 9-Aug-2013       | Y                                             | BackOrder      | IN      | AUROR                | 0                    | 36            | Ship Date: 4-May-2014   |               |
| Tip          | ton Cty Memorial Hospital     | -<br>10-Aug-2013 | Y                                             | BackOrder      | IN      | W SETE               | 0                    | 0             | Shin Time: 00.00 HI     | H·MM 24br     |
| Line         | der Technical Services        | 10-Aug-2013      | Y                                             | New Order      | IN      | UPS                  | 0                    | 0             |                         | 11.0109 2.401 |
| Cor          | nmunity Hospital/Ritter       | 14-Aug-2013      | Y                                             | BackOrder      | IN      | SBEND                | 0                    | 8             | # Assigned Orders:      | n             |
| Adv          | vantage Floor Care Serv. Inc  | 21-Aug-2013      | Y                                             | PT Printed     | IN      | SERVIC               | 0                    | 0             | Total ShipWgt:          | Ő             |
| A &          | J Carpet & Janitorial         | 23-Aug-2013      | Y                                             | New Order      | IN      | SERVIC               | 0                    | 1829          | Max Truck ShipWgt:      | 0             |
| Squ          | ieaky Clean Professionals     | 24-Aug-2013      | Y                                             | PT Printed     | CS      | UPS                  | 0                    | 116           | Total ShipCubes:        | 0             |
| Byr          | ium's Steakhouse              | 25-Aug-2013      | Y                                             | PT Printed     | IN      | SERVIC               | 0                    | 105           | Max Truck Cubes:        | 0             |
| Gra          | nt Blackford Mental Health    | 25-Aug-2013      | Y                                             | BackOrder      | IN      | AUROR                | 0                    | 46            | Assign Orders to Tru    | ickRun        |
| Kni          | ghts of Columbus              | 28-Aug-2013      | Y                                             | BackOrder      | IN      | UPS                  | 0                    | 6             | All Orders for Selected | dRoute        |
| Ligi         | nthouse Assembly of God       | 28-Aug-2013      | Y                                             | BackOrder      | IN      | AUROR                | 0                    | 37            | Assign Selected Order   | To Run        |
| Har          | nilton Co.Bldgs & Grnds. Jail | 29-Aug-2013      | Y                                             | BackOrder      | IN      | SERVIC               | 0                    | 120           | Assign All Orders on t  | his List      |
| Sto          | ney Creek Play School         | 29-Aug-2013      | Y                                             | PT Printed     | IN      | SERVIC               | 0                    | 0             | Remove Orders from      | Run           |
| Bay          | er Healthcare-Diagnostics     | 29-Aug-2013      | Y                                             | BackOrder      | IN      | SERVIC               | 0                    | 33            | All Orders for Selected | d Route       |
| Har          | nilton County Comm Correctio  | 29-Aug-2013      | Y                                             | BackOrder      | IN      | SERVIC               | 0                    | 2             | Remove Selected Order   | r from Run    |
| ISU          | 7 Hullman Student Union       | 30-Aug-2013      | Y                                             | BackOrder      | IN      | UPS                  | 0                    | 72            | Bemove All Orders on    | this List     |
| Cor          | nner Prairie                  | 30-Aug-2013      | Y                                             | BackOrder      | IN      | SERVIC               | 0                    | 10            |                         |               |
| Ind          | ana Wesleyan Univ             | 1-Sep-2013       | Y                                             | BackOrder      | IN      | UPS                  | 0                    | 27 🗸          | Assign Order to Another | TruckRun      |
| <            |                               |                  |                                               |                |         |                      |                      | >             | Change Order Deliver    | y Route       |
|              | ⊏0rder Li                     | st Options       |                                               |                | rder St | atus Optio           | ons                  |               | Toggle Order ReadyTo    | Ship Flag     |
| R            | efresh List                   | All Pending Ord  | lers (No DropShips/Qu<br>Massigned to a Truck | uotes)         | Show    | BackOrd              | oship' U<br>Jers     | rders Unly    | <u>V</u> iew Order      |               |
| Sele         | ct List Options, then Clic    | k the 'Befre     | sh List' Button                               |                | Show    | CreditHo<br>Future/H | ld Order:<br>fold/WH | s<br>Transfer | <u>Save</u> TruckRun    | Info          |
| To So        | ort or Search on a Column, Ri | ghtClick on tha  | t column.                                     | V              | Show    | Service              | 30 Orders            |               |                         |               |
| Conne        | cted to Server                |                  |                                               |                | STE     | P1 Extra             | net Soft             | ware          |                         |               |
|              |                               |                  |                                               |                |         |                      |                      |               |                         |               |
|              |                               |                  |                                               |                |         |                      |                      |               |                         |               |

Use this section of options to customize the way these orders get listed above. You can change these to show only the orders that are not already on a truck run by selecting the option. Any of the check boxes in this section could change the list you see on screen. Once you've made your choices click the Refresh List button on the left to apply your new options to the list.

For this Truck Run that we are setting up we now need to start adding orders. To add all the orders from a specific route you must highlight an order that is assigned to the route, then click on the All Orders for Selected Route button.

|                                                                                 |                 | Setup                                 | A New T       | ruck    | Run                      |                   |            |                                  |  |
|---------------------------------------------------------------------------------|-----------------|---------------------------------------|---------------|---------|--------------------------|-------------------|------------|----------------------------------|--|
| <u>F</u> ile <u>S</u> earch <u>H</u> elp                                        |                 |                                       |               |         |                          |                   |            |                                  |  |
| Rush Orders Pending Orders Ba                                                   | ackOrders   Fu  | ture/Hold/WHTransfe                   | r   Orders As | signed  | to this Tr               | uckRun            | Sequence   | TruckBun ID: 1737                |  |
|                                                                                 | Order Date      | -<br>Target Ship Beadu                | Status        |         | Boute                    | BunID             | TotWat 🔺   | TruckRun Description:            |  |
| Dul's Pool                                                                      | 27.Jul-2013     |                                       | Will Call     | 1300    | CPU                      | 0                 | 2          |                                  |  |
| Dul's Pool                                                                      | 27-Jul-2013     | · · ·                                 | Will Call     | IN      | CPU                      | 0                 | 0          | Truck: UnAssigned                |  |
| Bradner Village HCC                                                             | 9-Aug-2013      | · · · · · · · · · · · · · · · · · · · | BackOrder     | IN      | AUBOR                    | 0                 | 36         | Shin Date: 4-Mau-2014            |  |
| Tipton Ctv Memorial Hospital                                                    | 10-Aug-2013     | Y                                     | BackOrder     | IN      | W SETE                   | 0                 | 0          | Ship Time: 00:00                 |  |
| Linder Technical Services                                                       | 10-Aug-2013     | Y                                     | New Order     | IN      | UPS                      | 0                 | 0          | Truck Due Current                |  |
| Community Hospital/Ritter                                                       |                 | Y                                     | BackOrder     | IN      | SBEND                    | 0                 | 8          | # Assigned Orders: 0             |  |
| Advantage Floor Care Serv. Inc                                                  | 21-Aug-2013     | Y                                     | PT Printed    | IN      | SERVIC                   | 0                 | 0          | Total ShipWat: 0                 |  |
| A & J Carpet & Janitorial                                                       | 23-Aug-2013     | Y                                     | New Order     | IN      | SERVIC                   | 0                 | 1829       | Max Truck ShipWgt: 0             |  |
| Squeaky Clean Professionals                                                     | 24-Aug-2013     | Y                                     | PT Printed    | CS      | UPS                      | 0                 | 116        | Total ShipCubes: 0               |  |
| Bynum's Steakhouse                                                              | 25-Aug-2013     | Y                                     | PT Printed    | IN      | SERVIC                   | 0                 | 105        | Max Truck Cubes: 0               |  |
| Grant Blackford Mental Health                                                   | 25-Aug-2013     | Y                                     | BackOrder     | IN      | AUROR                    | 0                 | 46         | Assign Orders to TruckRun        |  |
| Knights of Columbus                                                             | 28-Aug-2013     | Y                                     | BackOrder     | IN      | UPS                      | 0                 | 6          | All Orders for Selected Route    |  |
| Lighthouse Assembly of God                                                      | 28-Aug-2013     | Y                                     | BackOrder     | IN      | AUROR                    | 0                 | 37         | Assign Selected Order To Run     |  |
| 📕 Hamilton Co.Bldgs & Grnds.Jail                                                | 29-Aug-2013     | Y                                     | BackOrder     | IN      | SERVIC                   | 0                 | 120        | Assign All Orders on this List   |  |
| Stoney Creek Play School                                                        | 29-Aug-2013     | Y                                     | PT Printed    | IN      | SERVIC                   | 0                 | 0          | Remove Orders from Run           |  |
| Bayer Healthcare-Diagnostics                                                    | 29-Aug-2013     | Y                                     | BackOrder     | IN      | SERVIC                   | 0                 | 33         | All Orders for Selected Route    |  |
| Hamilton County Comm Correction                                                 | 29-Aug-2013     | Y                                     | BackOrder     | IN      | SERVIC                   | 0                 | 2          | Remove Selected Order from Run   |  |
| ISU / Hullman Student Union                                                     | 30-Aug-2013     | Y                                     | BackOrder     | IN      | UPS                      | 0                 | 72         | Bemove All Orders on this List   |  |
| Conner Prairie                                                                  | 30-Aug-2013     | Y                                     | BackOrder     | IN      | SERVIC                   | 0                 | 10         |                                  |  |
| Indiana Wesleyan Univ                                                           | 1-Sep-2013      | Y                                     | BackOrder     | IN      | UPS                      | 0                 | 27 🗸       | Assign Order to Another TruckRun |  |
| <                                                                               |                 |                                       |               |         |                          |                   | >          | Change Order Delivery Route      |  |
| ⊏0rder Li:                                                                      | st Options      |                                       | [2            | rder St | atus Optio               | ons               |            | Toggle Order ReadyToShip Flag    |  |
| Befresh List C List                                                             | All Pending Ord | lers (No DropShips/Qu                 | iotes) 🔽      | Show    | r Ready I<br>i Black Ord | oShip' Ui<br>Iers | rders Unly | ⊻iew Order                       |  |
| Only List Orders Not Assigned to a TruckRun     Show CreditHold Orders     Save |                 |                                       |               |         |                          |                   |            |                                  |  |
| To Sort or Search on a Column, Ri                                               | ghtClick on tha | t column.                             | <b>v</b>      | Show    | Service                  | Orders            |            | 30 Orders                        |  |
| Connected to Server                                                             |                 |                                       |               | STE     | P1 Extrar                | net Softv         | ware       |                                  |  |
|                                                                                 |                 |                                       |               |         |                          |                   |            |                                  |  |

Keep an eye on this section as we build our truck run. Here is where you can see how many orders you have added to this truck run so far. It also shows the total ship wight and cubes so far along with the maximum capacities of the truck you selected for this run.

You can also select just one order to be added to this truck run. Click the Assign Selected Order To Run button and which ever order you have highlighted will be added to this truck run. Once you've done that, notice your totals in the truck run summary have been changed to reflect the shipping information from the new order you just added.

|                                                                      |                                           | S                              | etup         | A New T     | ruck         | Run                      |                  |           |                           |                     |
|----------------------------------------------------------------------|-------------------------------------------|--------------------------------|--------------|-------------|--------------|--------------------------|------------------|-----------|---------------------------|---------------------|
| File Search Help                                                     |                                           |                                |              |             |              |                          |                  |           |                           |                     |
| Bush Orders Pending Orders B                                         | ackOrders Fut                             | ure/Hold/WH                    | l<br>Transfe | r Drders As | sianed       | to this Tru              | JckBun           | Sequence  | TruckBun ID:              | 1737                |
|                                                                      | Order Date                                | Target Ship                    | Roodul       | Chatua      |              | Pouto                    | PupiD            | Totulat A | TruckRun Desc             | ription:            |
| Dul's Pool                                                           | 27.Jul-2013                               | raigecomp                      | Y            | Will Call   | rype<br>CS   | CPU                      | 0                | 2         |                           |                     |
| Dul's Pool                                                           | 27-Jul-2013                               |                                | Y            | Will Call   | IN           | CPU                      | 0                | 0         | Truck:                    | nAssianed 🔹         |
| Bradner Village HCC                                                  | 9-Aug-2013                                |                                | Ŷ            | BackOrder   | IN           |                          | 0                | 36        | Shin Date: 4              | dau-2014 -          |
| Tipton Ctu Memorial Hospital                                         | 10-Aug-2013                               |                                | Ŷ            | BackOrder   | IN           | WISETE                   | 0                | 0         |                           |                     |
| Linder Technical Services                                            | 10-Aug-2013                               |                                | Ý            | New Order   | IN           | UPS                      | 0                | 0         |                           | :00 HH:MM 24hr      |
| Community Hospital/Bitter                                            | 14-Aug-2013                               |                                | Ŷ            | BackOrder   | IN           | SBEND                    | 0                | 8         | TruckHun S                | ummary<br>Idawi O   |
| Advantage Floor Care Serv. Inc                                       | 21-Aug-2013                               |                                | Ŷ            | PT Printed  | IN           | SERVIC                   | 0                | 0         | # Assigned o<br>Total Shi | Wat: 0              |
| A & J Carpet & Janitorial                                            | 23-Aua-2013                               |                                | Ŷ            | New Order   | IN           | SERVIC                   | 0                | 1829      | Max Truck Shi             | Wat: 0              |
| Squeaky Clean Professionals                                          | 24-Aug-2013                               |                                | Y            | PT Printed  | CS           | UPS                      | 0                | 116       | Total ShipC               | ubes: 0             |
| Bynum's Steakhouse                                                   | 25-Aug-2013                               |                                | Y            | PT Printed  | IN           | SERVIC                   | 0                | 105       | Max Truck C               | ubes: 0             |
| Grant Blackford Mental Health                                        | 25-Aug-2013                               |                                | Y            | BackOrder   | IN           | AUROR                    | 0                | 46        | Assign Orde               | s to TruckRun       |
| Knights of Columbus                                                  | 28-Aug-2013                               |                                | Y            | BackOrder   | IN           | UPS                      | 0                | 6         | All Orders fo             | Selected Route      |
| Lighthouse Assembly of God                                           | 28-Aug-2013                               |                                | Y            | BackOrder   | IN           | AUROR                    | 0                | 37        | Assign Selec              | ted Order To Run    |
| Hamilton Co.Bldgs & Grnds. Jail                                      | 29-Aug-2013                               |                                | Y            | BackOrder   | IN           | SERVIC                   | 0                | 120       | Assign All O              | rders on this List  |
| Stoney Creek Play School                                             | 29-Aug-2013                               |                                | Y            | PT Printed  | IN           | SERVIC                   | 0                | 0         | Bemove Ord                | ere from Bun        |
| Bayer Healthcare-Diagnostics                                         | 29-Aug-2013                               |                                | Y            | BackOrder   | IN           | SERVIC                   | 0                | 33        | All Orders fo             | r Selected Boute    |
| Hamilton County Comm Correction                                      | 29-Aug-2013                               |                                | Y            | BackOrder   | IN           | SERVIC                   | 0                | 2         | Remove Selec              | ted Order from Run  |
| ISU / Hullman Student Union                                          | 30-Aug-2013                               |                                | Y            | BackOrder   | IN           | UPS                      | 0                | 72        |                           |                     |
| Conner Prairie                                                       | 30-Aug-2013                               |                                | Y            | BackOrder   | IN           | SERVIC                   | 0                | 10        |                           | Diders on this List |
| Indiana Wesleyan Univ                                                | 1-Sep-2013                                |                                | Y            | BackOrder   | IN           | UPS                      | 0                | 27 🗸      | Assign Order to           | Another TruckRun    |
| <                                                                    |                                           |                                |              |             |              |                          |                  | >         | Change Ord                | er Delivery Route   |
| -Order Li                                                            | 4 Online                                  |                                |              |             | rder St      | atus Optio               | ns               |           | Toggle Order              | ReadyToShip Flag    |
| Befresh List C List                                                  | All Pending Ord                           | ers (No DropS                  | ihips/Qu     | otes)       | Show         | (ReadyT)                 | oShip' Or        | ders Only | Vie                       | w Order             |
| • Only                                                               | List Orders Not                           | Assigned to a                  | a TruckF     | Run 🗍 💾     | Show         | · Backura<br>· CreditHol | ers<br>Id Arders |           |                           |                     |
| Select List Options, then Clic<br>To Sort or Search on a Column, Rig | <b>k the 'Refre</b> s<br>ghtClick on that | <b>h List' Butt</b><br>column. | on.          |             | Show<br>Show | Future/H<br>Service (    | old/WH<br>Drders | Transfer  | <u>Save Tr</u><br>30      | Orders              |
| Connected to Server                                                  |                                           |                                |              |             | STE          | P1 Extran                | et Softv         | vare      |                           |                     |
| , ,                                                                  |                                           |                                |              |             |              |                          |                  | ,         | _                         |                     |

We are not going to press this button in this example but just be aware that you can also add all the pending orders in the list to your truck run if necessary.

If you add an order to this truck run that was previously assigned to another run, it will be removed from the other run.

If you need to remove any of the orders you have added to the truck run these 3 buttons will do it for you. If you want to remove all the orders for a certain route make sure you have an order from that route highlighted on the list then click the first of the 3 buttons to remove all of them. You can also remove a single order simply by highlighting that order and clicking the second button. Clicking the third button removes all of the orders that have been added to this run.

|   |                                          |                | S                     | etup      | A New         | Truc    | kRun                 |           |                                                                                        |                                                                                                    |
|---|------------------------------------------|----------------|-----------------------|-----------|---------------|---------|----------------------|-----------|----------------------------------------------------------------------------------------|----------------------------------------------------------------------------------------------------|
|   | <u>F</u> ile <u>S</u> earch <u>H</u> elp |                |                       |           |               |         |                      |           |                                                                                        |                                                                                                    |
|   | Rush Orders Pending Orders Ba            | ackOrders   Fu | ture/ <u>H</u> old/WH | HT ransfe | er   Orders A | Assigne | d to this <u>T</u> r | uckRun    | S <u>e</u> quence                                                                      | Tru <mark>ckRun ID: 1737</mark>                                                                                                    |
| ſ | Customer Name                            | Order Date     | Target Ship           | Ready     | Status        | Туре    | Route                | RunID     | TotWgt 🔺                                                                               | TruckRun Description:                                                                                                    |
|   | DJ's Pool                                | 27-Jul-2013    |                       | Y         | Will Call     | CS      | .CPU                 | 0         | 2                                                                                      |                                                                                                    |
|   | D J's Pool                               | 27-Jul-2013    |                       | Y         | Will Call     | IN      | .CPU                 | 0         | 0                                                                                      | Truck: UnAssigned 🗨                                                                                                    |
|   | Bradner Village HCC                      | 9-Aug-2013     |                       | Y         | BackOrde      | er IN   | AUROR                | 0         | 36                                                                                     | Ship Date: 4-May-2014 🛛 👻                                                                                                    |
|   | Tipton Cty Memorial Hospital             | 10-Aug-2013    |                       | Y         | BackOrde      | er IN   | W SETE               | 0         | 0                                                                                      | Ship Time: 00:00 HH:MM 24hr                                                                                                    |
|   | Linder Technical Services                | 10-Aug-2013    |                       | Y         | New Orde      | er IN   | UPS                  | 0         | 0                                                                                      | TuckBun Summary                                                                                                    |
|   | Community Hospital/Ritter                | 14-Aug-2013    |                       | Y         | BackOrde      | er IN   | SBEND                | 0         | 8                                                                                      | Assigned Orders: 0                                                                                                    |
|   | Advantage Floor Care Serv. Inc           | 21-Aug-2013    |                       | Y         | PT Printe     | d IN    | SERVIC               | 0         | 0                                                                                      | Total ShipWgt: 0                                                                                                    |
|   | A & J Carpet & Janitorial                | 23-Aug-2013    |                       | Y         | New Orde      | er IN   | SERVIC               | 0         | 1829                                                                                   | M <mark>ax Truck ShipWgt: 0</mark>                                                                                                    |
|   | Squeaky Clean Professionals              | 24-Aug-2013    |                       | Y         | PT Printe     | d CS    | UPS                  | 0         | 116                                                                                    | Total ShipCubes: 0                                                                                                    |
|   | Bynum's Steakhouse                       | 25-Aug-2013    |                       | Y         | PT Printe     | d IN    | SERVIC               | 0         | 105                                                                                    | Max Truck Cubes: 0                                                                                                    |
|   | Grant Blackford Mental Health            | 25-Aug-2013    |                       | Y         | BackOrde      | er IN   | AUROR                | 0         | 46                                                                                     | Assign Orders to TruckRun                                                                                                    |
|   | Knights of Columbus                      | 28-Aug-2013    |                       | Y         | BackOrde      | er IN   | UPS                  | 0         | 6                                                                                      | All Orders for Selected Route                                                                                                    |
|   | Lighthouse Assembly of God               | 28-Aug-2013    |                       | Y         | BackOrde      | er IN   | AUROR                | 0         | 37                                                                                     | Assign Selected Order To Run                                                                                                    |
|   | Hamilton Co.Bldgs & Grnds.Jail           | 29-Aug-2013    |                       | Y         | BackOrde      | er IN   | SERVIC               | 0         | 120                                                                                    | Assign All Orders on this List                                                                                                    |
|   | Stoney Creek Play School                 | 29-Aug-2013    |                       | Y         | PT Printe     | d IN    | SERVIC               | 0         | 0                                                                                      | Remove Orders from Run                                                                                                    |
|   | Bayer Healthcare-Diagnostics             | 29-Aug-2013    |                       | Y         | BackOrde      | er IN   | SERVIC               | 0         | 33                                                                                     | All Orders for Selected Route                                                                                                    |
|   | Hamilton County Comm Correctic           | 29-Aug-2013    |                       | Y         | BackOrde      | er IN   | SERVIC               | 0         | 2                                                                                      | Remove Selected Order from Run                                                                                                    |
|   | ISU / Hullman Student Union              | 30-Aug-2013    |                       | Y         | BackOrde      | er IN   | UPS                  | 0         | 72                                                                                     | Remove All Orders on this List                                                                                                    |
|   | Conner Prairie                           | 30-Aug-2013    |                       | Y         | BackOrde      | er IN   | SERVIC               | 0         | 10                                                                                     |                                                                                                    |
|   | Indiana Wesleyan Univ                    | 1-Sep-2013     |                       | Y         | BackOrde      | er   IN | UPS                  | 0         | 27 🗸                                                                                   | Assign Order to Another TruckRun                                                                                                    |
| I | <                                        |                |                       |           |               |         |                      |           | >                                                                                      | Change Order Delivery Route                                                                                                    |
| 6 | 0.1.11                                   | 10 C           |                       |           |               | Urder S | tatus Upti           | ons       | rdere Onlu                                                                             | Toggle Order ReadyToShip Flag                                                                                                    |
|   | <b>*</b>                                 | Select         | TruckRu               | n         |               |         |                      | ×         | Ideis Only                                                                             | View Order                                                                                                    |
| l | <u>O</u> ptions                          |                |                       |           |               |         |                      | er:<br>/H | s<br>Transfer                                                                          | Save TruckRun Info                                                                                                    |
| l | RunID TruckRunDesc                       |                | Truck                 | Sł        | nipDate T     | Time    | Status               | ^         |                                                                                        | 30.0rders                                                                                                    |
| ŕ | ▶ 1736                                   |                | .UnAssigne            | ed 8J     | an-2014 0     | 0:00    | New Run              |           |                                                                                        |                                                                                                    |
| Į | 1729 East Run                            |                | 24' Volvo             | 7-A       | ug-2015 0     | 0:00    | Pulled               | ft        | ware                                                                                   |                                                                                                    |
| 1 | 1722 North Run                           |                | 24' Volvo             | 8-A       | ug-2015 0     | 0:00    | Pulled               |           |                                                                                        |                                                                                                    |
|   |                                          |                |                       |           |               |         |                      |           | Within the also selected anothe already system. to open Just selected want the because | his truck run you can<br>ect orders to be assigned<br>er truck run that has<br>been setup in your<br>Click the button above<br>the screen on the left.<br>ect the truck run that you<br>e order you selected to |

| <ul> <li>Select Deliver</li> <li>Options</li> <li>Delivery Route Description</li> <li>Customer Pick-up</li> <li>Salesman</li> <li>Salesman</li> <li></li></ul> | n <b>Route</b>                             | RouteCo<br>CPU<br>Z BOBS<br>Z GEOFI<br>Z MIKE<br>Z PAUL<br>Z ROB<br>Z BOB<br>Z JERRY<br>Z ANN<br>Z CHRIS<br>COURIE | ×          | Clic<br>rou<br>car<br>clic | ck this<br>te. Thi<br>i just c<br>k to m | butto<br>is scr<br>hoos<br>ake t | on to cha<br>een to t<br>e one fi<br>he char | ange<br>he le<br>om f<br>ige. | e to order o<br>eft will ope<br>the list and | lelivery<br>n and you<br>l double- |
|----------------------------------------------------------------------------------------------------|--------------------------------------------|----------------------------------------------------------------------------------------------------|------------|----------------------------|------------------------------------------|----------------------------------|----------------------------------------------|-------------------------------|----------------------------------------------|------------------------------------|
| Freight carrier                                                                                                    |                                            | R&L                                                                                                    |            | Truck                      | cRun                                     |                                  |                                              |                               |                                              |                                    |
| Freight carrier                                                                                                    |                                            | OVERNI                                                                                                    | TE         |                            |                                          |                                  |                                              |                               |                                              |                                    |
| Freight carrier                                                                                                    |                                            | CON WA                                                                                                    | 4Y 🗸 🎽     | ssigned                    | l to this <u>T</u> ru                    | uckRun                           | S <u>e</u> quence                            | Truc                          | kRun ID:                                     | 1737                               |
| <                                                                                                    |                                            |                                                                                                    | > .:       | Туре                       | Route                                    | RunID                            | TotWgt 🔺                                     |                               | kRun Description                             |                                    |
| ,                                                                                                    |                                            |                                                                                                    |            | CS                         | .CPU                                     | 0                                | 2                                            |                               |                                              |                                    |
| D J's Pool                                                                                                    | 27-Jul-2013                                | Y                                                                                                    | Will Call  | IN                         | .CPU                                     | 0                                | 0                                            |                               | Truck: UnAssi                                | gned 🔻                             |
| Bradner Village HCC                                                                                                    | 9-Aug-2013                                 | Y                                                                                                    | BackOrder  | r IN                       | AUROR                                    | 0                                | 36                                           | Ship                          | p Date: 4-May-2                              | 2014 🗾                             |
| Lipton Uty Memorial Hospital                                                                                                    | 10-Aug-2013                                | Y                                                                                                    | BackUrder  | r IN<br>. DN               | W SETE                                   | 0                                | 0                                            | Ship                          | p Time: 00:00                                | HH:MM 24hr                         |
| Community Hospital /Pitter                                                                                                    | 10-Aug-2013                                | T V                                                                                                    | ReakOrder  | r IN<br>7 IN               | CDENID                                   | 0                                | 0                                            | Tu                            | uckRun Summa                                 | ary                                |
| Advantage Floor Care Serv. Inc.                                                                                                    | 21-Aug-2013                                | I Y                                                                                                    | PT Printed |                            | SERVIC                                   | 0                                | 0                                            | Ŧ                             | Assigned Orders:<br>Total Skiplu (at:        | 0                                  |
| A & L Carnet & Janitorial                                                                                                    | 23-Aug-2013                                | Y                                                                                                    | New Order  | r IN                       | SERVIC                                   | 0                                | 1829                                         | Ma                            | x Truck ShinWat                              | 0                                  |
| Squeaky Clean Professionals                                                                                                    | 24-Aug-2013                                |                                                                                                    | PT Printed |                            | UPS                                      | 0                                | 116                                          |                               | Total ShipCubes:                             | Ő                                  |
| Bynum's Steakhouse                                                                                                    | 25-Aug-2013                                |                                                                                                    | PT Printed | I IN                       | SERVIC                                   | 0                                | 105                                          | M                             | lax Truck Cubes:                             | 0                                  |
| Grant Blackford Mental Health                                                                                                    | 25-Aug-2013                                |                                                                                                    | BackOrder  | r IN                       | AUROR                                    | 0                                | 46                                           | As                            | sign Orders to                               | TruckRun                           |
| Knights of Columbus                                                                                                    | 28-Aug-2013                                |                                                                                                    | BackOrder  | r IN                       | UPS                                      | 0                                | 6                                            | ļ A                           | All Orders for Sele                          | cted Route                         |
| Lighthouse Assembly of God                                                                                                    | 28-Aug-2013                                | Y                                                                                                    | BackOrder  | r IN                       | AUROR                                    | 0                                | 37                                           | Δ                             | ssign Selected O                             | rder To Run                        |
| Hamilton Co.Bldgs & Grnds.Jail                                                                                                    | 29-Aug-2013                                | Υ.                                                                                                    | BackOrde   | r IN                       | SERVIC                                   | 0                                | 120                                          | 1                             | Assign All Orders                            | on this List                       |
| Stoney Creek Play School                                                                                                    | 29-Aug-2013                                | ¥                                                                                                    | PT Printed | I IN                       | SERVIC                                   | 0                                | 0                                            | Re                            | move Orders f                                | rom Run                            |
| Bayer Healthcare-Diagnostics                                                                                                    | 29-Aug-2013                                | У                                                                                                    | BackOrder  | r IN                       | SERVIC                                   | 0                                | 33                                           | 1                             | All Orders for Sele                          | cted Route                         |
| Hamilton County Comm Correction                                                                                                    | 29-Aug-2013                                | Y                                                                                                    | BackOrder  | r IN                       | SERVIC                                   | 0                                | 2                                            | Re                            | move Selected O                              | rder from Run                      |
| ISU / Hullman Student Union                                                                                                    | 30-Aug-2013                                | Y                                                                                                    | BackOrder  | r IN                       | UPS                                      | 0                                | 72                                           | F                             | Remove All Order:                            | s on this List                     |
| Conner Prairie                                                                                                    | 30-Aug-2013                                | <u>¥</u>                                                                                                    | BackOrder  | r IN                       | SERVIC                                   | 0                                | 10                                           |                               |                                              |                                    |
| Indiana Wesleyan Univ                                                                                                    | 1-Sep-2013                                 | ¥                                                                                                    | BackOrde   | r IN                       | UPS                                      | 0                                | 27 ¥                                         | Ais                           | ian Urder to Anot                            | her TruckRun                       |
| <                                                                                                    |                                            |                                                                                                    |            | Dedae Ci                   | ahus Oatia                               |                                  | >                                            |                               | hange Urder Del                              | Ivery Route                        |
| Order Li                                                                                                    | Order List Options                         |                                                                                                    |            |                            |                                          | ns<br>Ship' Or                   | rders Only                                   |                               | ggle Urder Read                              | yl oShip Flag                      |
| Refresh List                                                                                                    | All Pending Urders  <br>List Orders Not As | No DropShip <mark>e</mark> /<br>signed to a Truc                                                                   | Quotes]    | Show                       | v BackÓrd                                | ers                              |                                              |                               | <u>V</u> iew Urc                             | ler                                |
| Coloot Liet Ortions, the Cf.                                                                                                    | List orders NOCAS                          | ist Dutter                                                                                                    |            | Show<br>Show               | / CreditHol<br>/ Euture/H                | d Urders<br>old AwH              | :<br>Transfer                                |                               | Save TruckR                                  | un Info                            |
| To Sort or Search on a Column, Ri                                                                                                    | ghtClick on that col                       | umn.                                                                                                    |            | Show                       | V Service (                              | Orders                           |                                              | -                             | 30 Orde                                      | rs                                 |
| Connected to Server                                                                                                    |                                            |                                                                                                    |            | STE                        | P1 Extran                                | et Softv                         | vare                                         | 4                             |                                              |                                    |
|                                                                                                    |                                            |                                                                                                    |            |                            |                                          |                                  |                                              |                               |                                              |                                    |
|                                                                                                    |                                            |                                                                                                    |            |                            |                                          |                                  |                                              |                               |                                              |                                    |

Click the Toggle Order Ready To Ship Flag button to change the ready to ship flag for the selected order to "No" if it is already "Yes" and "Yes if it is already "No".

Click this button to have a look at the order you have highlighted. You are not allowed to make changes to the order from here.

|                                                              |                                                                                                   |                  |                             |          |                 |        |                    |           |                   |                                | _        |
|--------------------------------------------------------------|---------------------------------------------------------------------------------------------------|------------------|-----------------------------|----------|-----------------|--------|--------------------|-----------|-------------------|--------------------------------|----------|
|                                                              |                                                                                                   |                  | S                           | etup     | A New T         | ruck   | Run                |           |                   |                                |          |
| <u>F</u> ile <u>S</u> earch <u>H</u> e                       | elp                                                                                               |                  |                             |          |                 |        |                    |           |                   |                                |          |
| Rush Orders Pend                                             | ding Orders B.                                                                                    | ackOrders   Fu   | ture/ <u>H</u> old/WH       | lTransfe | er   Orders As: | signed | to this <u>T</u> r | uckRun    | S <u>e</u> quence | TruckRun ID: 1                 | 737      |
| Customer Name                                                |                                                                                                   | Order Date       | Target Ship                 | Ready    | Status          | Туре   | Route              | RunID     | TotWgt 🔺          | TruckRun Description:          |          |
| DJ's Pool                                                    |                                                                                                   | 27-Jul-2013      |                             | Y        | Will Call       | CS     | .CPU               | 0         | 2                 |                                |          |
| D J's Pool                                                   |                                                                                                   | 27-Jul-2013      |                             | Y        | Will Call       | IN     | .CPU               | 0         | 0                 | Truck: UnAssigned              | •        |
| Bradner Village H                                            | ICC                                                                                               | 9-Aug-2013       |                             | Y        | BackOrder       | IN     | AUROR              | 0         | 36                | Ship Date: 4-May-2014          | •        |
| Tipton Cty Memor                                             | rial Hospital                                                                                     | 10-Aug-2013      |                             | Y        | BackOrder       | IN     | W SETE             | 0         | 0                 | Ship Time: 00:00 HH:MM         | 24hr     |
| Linder Technical                                             | Services                                                                                          | 10-Aug-2013      |                             | Y        | New Order       | IN     | UPS                | 0         | 0                 | TruckBun Summary               |          |
| Community Hospi                                              | ital/Ritter                                                                                       | 14-Aug-2013      |                             | Y        | BackOrder       | IN     | SBEND              | 0         | 8                 | # Assigned Orders:             | 0        |
| Advantage Floor                                              | Care Serv. Inc                                                                                    | 21-Aug-2013      |                             | Y        | PT Printed      | IN     | SERVIC             | 0         | 0                 | Total ShipWgt:                 | 0        |
| A & J Carpet & Ja                                            | nitorial                                                                                          | 23-Aug-2013      |                             | Y        | New Order       | IN     | SERVIC             | 0         | 1829              | Max Truck ShipWgt:             | 0        |
| Squeaky Clean P                                              | Professionals                                                                                     | 24-Aug-2013      |                             | Y        | PT Printed      | CS     | UPS                | 0         | 116               | Total ShipCubes:               | 0        |
| Bynum's Steakho                                              | ouse                                                                                              | 25-Aug-2013      |                             | Y        | PT Printed      | IN     | SERVIC             | 0         | 105               | Max Truck Cubes:               | 0        |
| Grant Blackford N                                            | vlental Health                                                                                    | 25-Aug-2013      |                             | Y        | BackOrder       | IN     | AUROR              | 0         | 46                | Assign Orders to TruckRu       | in j     |
| Knights of Columb                                            | bus                                                                                               | 28-Aug-2013      |                             | Y        | BackOrder       | IN     | UPS                | 0         | 6                 | All Orders for Selected Rout   | e        |
| Lighthouse Asser                                             | mbly of God                                                                                       | 28-Aug-2013      |                             | Y        | BackOrder       | IN     | AUROR              | 0         | 37                | Assign Selected Order To Ru    | in       |
| Hamilton Co.Bldg                                             | s & Grnds. Jail                                                                                   | 29-Aug-2013      |                             | Y        | BackOrder       | IN     | SERVIC             | 0         | 120               | Assign All Orders on this List | t 🔤      |
| Stoney Creek Pla                                             | iy School                                                                                         | 29-Aug-2013      |                             | Y        | PT Printed      | IN     | SERVIC             | 0         | 0                 | Femove Orders from Run         |          |
| Bayer Healthcare                                             | -Diagnostics                                                                                      | 29-Aug-2013      |                             | Y        | BackOrder       | IN     | SERVIC             | 0         | 33                | All Orders for Selected Rout   | e        |
| Hamilton County                                              | Comm Correctio                                                                                    | 29-Aug-2013      |                             | Y        | BackOrder       | IN     | SERVIC             | 0         | 2                 | Femove Selected Order from F   | Run      |
| ISU / Hullman St                                             | udent Union                                                                                       | 30-Aug-2013      |                             | Y        | BackOrder       | IN     | UPS                | 0         | 72                | Bemove All Orders on this Li   | et.      |
| Conner Prairie                                               |                                                                                                   | 30-Aug-2013      |                             | Y        | BackOrder       | IN     | SERVIC             | 0         | 10                |                                | <u> </u> |
| Indiana Wesleyar                                             | n Univ                                                                                            | 1-Sep-2013       |                             | Y        | BackOrder       | IN     | UPS                | 0         | 27 🗸              | Assign Order to Another Truck  | Run      |
| <                                                            |                                                                                                   |                  |                             |          |                 |        |                    |           | >                 | Change Order Delivery Rout     | e        |
|                                                              | ⊏0rder Li                                                                                         | et Optione       |                             |          |                 | der St | atus Optio         | ons       |                   | oggle Order ReadyToShip Fl     | ag       |
| Refresh List C List All Pending Orders (No DropShips/Quotes) |                                                                                                   |                  |                             |          |                 |        |                    |           |                   | <u>V</u> iew Order             |          |
|                                                              | Only List Orders Not Assigned to a TruckRun     Show CreditHold Orders     Show CreditHold Orders |                  |                             |          |                 |        |                    |           |                   |                                |          |
| To Sort or Search of                                         | ons, then Clic<br>on a Column, Ri                                                                 | ghtClick on that | sn List' Butto<br>t column. | on.      | ~               | Show   | Service            | Orders    | Tansie            | 30 Orders                      |          |
| Connected to Serve                                           | er                                                                                                |                  |                             |          |                 | STE    | P1 Extrar          | net Softv | vare              |                                |          |

Click the Save Truck Run Info button to finish up this run and go back to pending truck runs

| Ÿ            |                                  | IL War                           | ehouse M            | anager * 9             | STEP1    | Supply      | (Chad        | Demo)      |     | _ 🗆 🗙                          |
|--------------|----------------------------------|----------------------------------|---------------------|------------------------|----------|-------------|--------------|------------|-----|--------------------------------|
| <u>F</u> ile | e <u>S</u> earch <u>R</u> eports | s S <u>a</u> vedQueries <u>H</u> | <u>l</u> elp        |                        |          |             |              |            |     |                                |
| Sh           | ipping Receiving V               | V/H Transfers   Items            | TaskList T          | askList Mgr 🛛 C        | Cycle Co | unt Mgr     |              |            |     |                                |
| В            | USH Orders BackOr                | ders   All Pending Orde          | ers Pendina T       | ruckRuns               |          | - 1         |              |            |     |                                |
|              |                                  |                                  | Truck               | ShipDate               | Time     | Due Statue  | #Ordere      | Maultiatat |     | 1                              |
|              | 1736                             | escription                       | Lin <u>Assigned</u> | Shipbate<br>8-Jan-2014 |          | New Bun     | HOIDEIS<br>N |            | -   | Colored New Tool Day           |
| Þ            | 1738 West Bun                    |                                  | 24' Mack            | 8-May-2014             | 00:00    | New Run     | 0            | 11000      | -   | Setup A New TruckHun           |
| ŕ            | 1732 Local                       |                                  | 24' Mack            | 6-Aug-2015             | 00:00    | Billed      | 8            | 0          |     |                                |
|              | 1729 East Run                    |                                  | 24' Volvo           | 7-Aug-2015             | 00:00    | Pulled      | 3            | 0          |     |                                |
|              | 1722 North Run                   |                                  | 24' Volvo           | 8-Aug-2015             | 00:00    | Pulled      | 5            | 0          |     | <u>M</u> odify TruckRun Info   |
|              |                                  |                                  |                     |                        |          |             |              |            |     | Check Run <u>S</u> tock Status |
|              |                                  |                                  |                     |                        |          |             |              |            |     | Print Run Pull Summary         |
|              |                                  |                                  |                     |                        |          |             |              |            |     | Print Run Pick Tickets         |
|              |                                  |                                  |                     |                        |          |             |              |            |     | Print Run Shipping Docs        |
|              |                                  |                                  |                     |                        |          |             |              |            | Π   | Mark Run As Shipped            |
|              |                                  |                                  |                     |                        |          |             |              |            |     | Print TruckRun Order List      |
|              |                                  |                                  |                     |                        |          |             |              |            |     | Print Pending TruckRun List    |
|              |                                  |                                  |                     |                        |          |             |              |            | ~   | Delete Selected TruckRun       |
| <            | :                                |                                  |                     |                        |          |             |              | >          |     | 5 TruckRuns                    |
| Cor          | nnected to Server                |                                  |                     |                        |          | STEP1 Softw | /are v7.3    | 524        | сні | CAGO CMS                       |

Now that you have your new truck run entered into the system you can see it here under the Pending TruckRuns tab. If you should decide that you need modify this run in any way click the Modify TruckRun Info button to open a window that is, as you can see here is, very similar to the setup window.

|                                          |                  | Modify                     | TruckRu      | n Informa        | tion        |           |                            |         |
|------------------------------------------|------------------|----------------------------|--------------|------------------|-------------|-----------|----------------------------|---------|
| <u>F</u> ile <u>S</u> earch <u>H</u> elp |                  |                            |              |                  |             |           |                            |         |
| Rush Orders Pending O                    | rders BackOrders | Future/ <u>H</u> old/WHTra | nsfer Orders | Assigned to this | TruckRun    | Sequence  | TruckRun ID:               | 1738    |
| Seq Customer Name                        | 0                | )<br>ider Date   Target Sh | ip Ready S   | Status Type      | Route To    | tWgt Cube | TruckRun Description:      |         |
|                                          |                  |                            |              |                  |             |           | West Run                   |         |
|                                          |                  |                            |              |                  |             |           | Truck: 24' Mack            |         |
|                                          |                  |                            |              |                  |             |           | Ship Date: 8-May-2014      | -       |
|                                          |                  |                            |              |                  |             |           | Ship Time: 00:00 HH:       | MM 24hr |
|                                          |                  |                            |              |                  |             |           | TruckRun Summary           |         |
|                                          |                  |                            |              |                  |             |           | # Assigned Orders:         | 0       |
|                                          |                  |                            |              |                  |             |           | Max Truck ShipWot:         | 11000   |
|                                          |                  |                            |              |                  |             |           | Total ShipCubes:           | 0       |
|                                          |                  |                            |              |                  |             |           | Max Truck Cubes:           | 0       |
|                                          |                  |                            |              |                  |             |           |                            | 3.un    |
|                                          |                  |                            |              |                  |             |           | All Orders for Selected F  | Boute   |
|                                          |                  |                            |              |                  |             |           | Remove Selected Order fr   | om Run  |
|                                          |                  |                            |              |                  |             |           | Remove All Orders on th    | is List |
|                                          |                  |                            |              |                  |             |           | Assign Order to Another Tr | uckRun  |
|                                          |                  |                            |              |                  |             |           | Change Order Delivery F    | Route   |
|                                          |                  |                            |              |                  |             |           | Toggle Order ReadyToSh     | ip Flag |
|                                          |                  |                            |              |                  |             |           | ⊻iew Order                 |         |
|                                          |                  |                            |              |                  |             |           | <u>Save TruckRun In</u>    | ifo     |
| <                                        |                  |                            |              |                  |             | >         | 0 Orders                   |         |
| Connected to Server                      |                  |                            |              | STEP1 Ext        | ranet Softw | /are      |                            |         |

The tab that opens first is the Orders Assigned to this TruckRun tab. If you need to modify this truck run by removing orders from it, these 3 buttons are where you do it. The first button removes all the orders that have the same delivery route as the order you have highlighted. The second button only removes the order you have highlighted. And the third button removes all the orders that are assigned to this truck run.

|                                                                   | Modify TruckRun Information                                                                                             |                      |
|-------------------------------------------------------------------|----------------------------------------------------------------------------------------------------|----------------------|
| <u>F</u> ile <u>S</u> earch <u>H</u> elp                          |                                                                                                    |                      |
| Rush Orders Pending O                                             | rders BackOrders Future/Hold/wHTransfer Orders Assigned to this TruckBurt Sequence TruckBun ID:                         | 1738                 |
| Seq Customer Name                                                 | Order Date Target Ship Ready Status Type Route TotWgt Cube                                                              | tion:                |
|                                                                   | West Run                                                                                                    |                      |
|                                                                   |                                                                                                    | Mack _▼              |
|                                                                   | Ship Date: 8-M                                                                                                    | ay-2014 ▼            |
|                                                                   | TruckBun Su                                                                                                    |                      |
|                                                                   | # Assigned Or                                                                                                    | ers: O               |
|                                                                   | Total Ship                                                                                                    | /gt: 0<br>/gt: 11000 |
|                                                                   | Total ShipCu                                                                                                    | bes: 0               |
|                                                                   | Max Truck Cu                                                                                                    | les: O               |
|                                                                   |                                                                                                    |                      |
|                                                                   |                                                                                                    |                      |
|                                                                   |                                                                                                    |                      |
|                                                                   | -Remove Orde                                                                                                    | ers from Run         |
|                                                                   | All Orders for                                                                                                    | Selected Route       |
|                                                                   | Remove Select                                                                                                    | ed Order from Run    |
|                                                                   |                                                                                                    | rders on this List   |
|                                                                   | Assign Order to                                                                                                    | Another TruckRun     |
|                                                                   | Change Orde                                                                                                    | Delivery Route       |
|                                                                   |                                                                                                    | u Order              |
|                                                                   |                                                                                                    |                      |
|                                                                   | <u>Save Tru</u>                                                                                                    | ckRun nto            |
|                                                                   |                                                                                                    | Irders               |
| Connected to Server                                               | STEP1 Extranet Software                                                                                                 |                      |
| ick this button if y<br>ick run to a differ<br>e available runs y | you want to move this order from this<br>ent run. A window containing a list of<br>will open up for you to select from. |                      |
| Click thi                                                         | s button if you want to change the highlighted                                                                          |                      |
| order's                                                           | delivery route. A window containing a list of the                                                                       |                      |
| availabl                                                          | e routes will open up for you to select from.                                                                           |                      |
|                                                                   |                                                                                                    |                      |
|                                                                   | Click this button if you want to change the highlighted order's                                                         |                      |
|                                                                   | shipping status to Ready "Y" or Ready "N". Changing this                                                                |                      |
|                                                                   | flag lets the system know whther or not this order should be                                                            |                      |
|                                                                   | shipping yet or not.                                                                                                    |                      |
|                                                                   | Click this button if you want to                                                                                        | /iew the             |
|                                                                   | highlighted order. (Opens a new                                                                                         | v window)            |

If the modification you need to make requires adding orders to this truck run then you need to be in the pending orders tab. Once you click the pending orders tab you'll notice that the Assign Orders to Truck Run section appears on the right, along with the complete list of pending orders to the right. To add all of the orders with the same delivery route as the order you have highlighted click the first button. Click the second button to add only the highlighted order. And click the third to add all of the pending orders to this truck run.

|                                                           |                 | Mod                   | ify Tr   | uckRun         | Info    | rmatio               | on                |                   |                |              |           |
|-----------------------------------------------------------|-----------------|-----------------------|----------|----------------|---------|----------------------|-------------------|-------------------|----------------|--------------|-----------|
| <u>F</u> ile <u>S</u> earch <u>H</u> elp                  |                 |                       |          |                |         |                      |                   |                   |                |              |           |
| Rush Orders Pending Orders B.                             | ackOrders   Fu  | ture/ <u>H</u> old/WH | Transfe  | r   Orders As: | signed  | to this <u>T</u> re  | uckRun            | S <u>e</u> quence | TruckRun ID:   |              | 1738      |
| Customer Name                                             | Order Date      | Target Ship           | Ready    | Status         | Туре    | Route                | RunID             | TotWgt 🔺          | TruckRun Des   | ription:     |           |
| DJ's Pool                                                 | 27-Jul-2013     |                       | Y        | Will Call      | CS      | .CPU                 | 0                 | 2                 | West Run       |              |           |
| D J's Pool                                                | 27-Jul-2013     |                       | Y        | Will Call      | IN      | .CPU                 | 0                 | 0                 | Truck: 2       | l' Mack      | •         |
| Bradner Village HCC                                       | 9-Aug-2013      |                       | Y        | BackOrder      | IN      | AUROR                | 0                 | 36                | Ship Date: 8   | May-2014     | -         |
| Tipton Cty Memorial Hospital                              | 10-Aug-2013     |                       | Y        | BackOrder      | IN      | W SETE               | 0                 | 0                 | Ship Time:     | <u>00 нн</u> | I·MM 24hr |
| Linder Technical Services                                 | 10-Aug-2013     |                       | Y        | New Order      | IN      | UPS                  | 0                 | 0                 |                | ummaru       |           |
| Community Hospital/Ritter                                 | 14-Aug-2013     |                       | Y        | BackOrder      | IN      | SBEND                | 0                 | 8                 | # Assigned (   | rders:       | n         |
| Advantage Floor Care Serv. Inc                            | 21-Aug-2013     |                       | Y        | PT Printed     | IN      | SERVIC               | 0                 | 0                 | Total Sh       | oWqt:        | Ő         |
| A & J Carpet & Janitorial                                 | 23-Aug-2013     |                       | Y        | New Order      | IN      | SERVIC               | 0                 | 1829              | Max Truck Sh   | oWgt:        | 11000     |
| Squeaky Clean Professionals                               | 24-Aug-2013     |                       | Y        | PT Printed     | CS      | UPS                  | 0                 | 116               | Total Ship     | ubes:        | 0         |
| Bynum's Steakhouse                                        | 25-Aug-2013     |                       | Y        | PT Printed     | IN      | SERVIC               | 0                 | 105               | Max Truck (    | ubes:        | 0         |
| Grant Blackford Mental Health                             | 25-Aug-2013     |                       | Y        | BackOrder      | IN      | AUROR                | 0                 | 46                | -Assign Orde   | rs to Tru    | ckRun     |
| Knights of Columbus                                       | 28-Aug-2013     |                       | Y        | BackOrder      | IN      | UPS                  | 0                 | 6                 | All Orders fo  | or Selected  | Route     |
| Lighthouse Assembly of God                                | 28-Aug-2013     |                       | Y        | BackOrder      | IN      | AUROR                | 0                 | 37                | Assign Selec   | ted Order    | ToRun     |
| Hamilton Co.Bldgs & Grnds.Jail                            | 29-Aug-2013     |                       | Y        | BackOrder      | IN      | SERVIC               | 0                 | 120               | Assign All (   | )rders on th | nis List  |
| Stoney Creek Play School                                  | 29-Aug-2013     |                       | Y        | PT Printed     | IN      | SERVIC               | 0                 | 0                 | Bemove Or      | ders from    | Bun       |
| Bayer Healthcare-Diagnostics                              | 29-Aug-2013     |                       | Y        | BackOrder      | IN      | SERVIC               | 0                 | 33                | All Orders fo  | n Selected   | Boute     |
| Hamilton County Comm Correctio                            | 29-Aug-2013     |                       | Y        | BackOrder      | IN      | SERVIC               | 0                 | 2                 | Bemove Sele    | nted Order   | from Bun  |
| ISU / Hullman Student Union                               | 30-Aug-2013     |                       | Y        | BackOrder      | IN      | UPS                  | 0                 | 72                | Remove All     | Orders on    | this List |
| Conner Prairie                                            | 30-Aug-2013     |                       | Y        | BackOrder      | IN      | SERVIC               | 0                 | 10                |                | orders on    |           |
| 🔜 Indiana Wesleyan Univ                                   | 1-Sep-2013      |                       | Y        | BackOrder      | IN      | UPS                  | 0                 | 27 🗸              | Assign Order t | o Another 1  | TruckRun  |
| <                                                         |                 |                       |          |                |         |                      |                   | >                 | Change Ord     | ler Delivery | Route     |
| —Order Li                                                 | et Optione      |                       |          |                | rder St | atus Optic           | ons               |                   | Toggle Order   | ReadyTo9     | ihip Flag |
| Befresh List C List                                       | All Pending Ord | lers (No DropS        | hips/Qu  | iotes)         | Show    | 'ReadyTi<br>ReadyDid | oShip' Or<br>Ioro | rders Only        | Vie            | ew Order     |           |
| • Only                                                    | List Orders No  | t Assigned to a       | a TruckF | Run 🛛          | Show    | CreditHo             | iers<br>Id Orders |                   |                |              | 1         |
| Select List Options, then Clic                            | k the 'Refre    | sh List' Butte        | on.      |                | Show    | Future/H             | lold/WH           | Transfer          | <u>Save Tr</u> | uckRun       | nfo       |
| To Sort or Search on a Column, RightClick on that column. |                 |                       |          |                |         |                      |                   |                   |                |              |           |
| Connected to Server STEP1 Extranet Software               |                 |                       |          |                |         |                      |                   |                   |                |              |           |

Once you have all of your modifications finished click the Save TruckRun Info button on the bottom right, and your done.

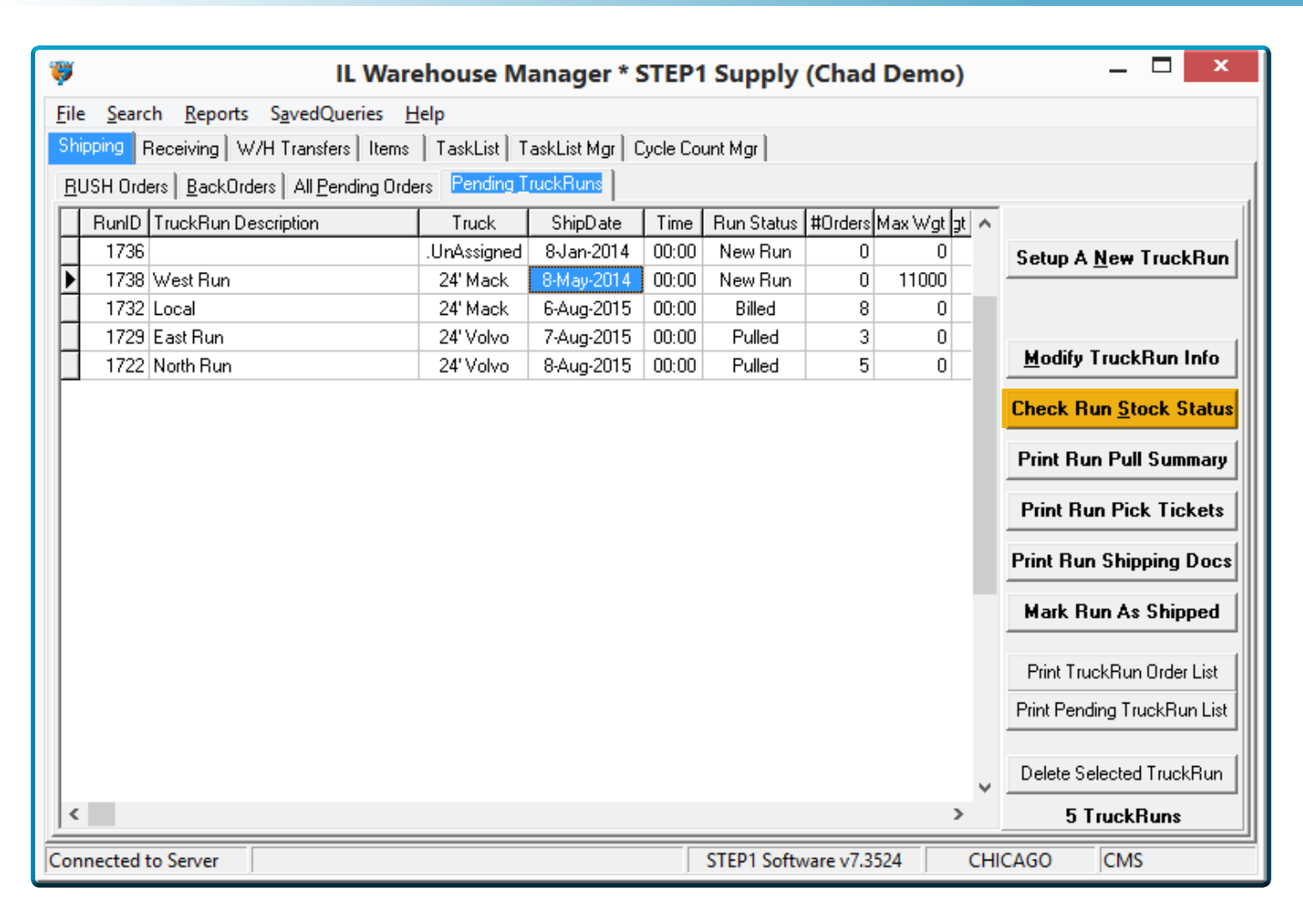

Clicking on the Check Item Stock Status button opens up this window to the right. The Tab that will be open is the Item Stock Summary tab. This shows the different stock levels for all the items on all the orders assigned to this truck run. You can edit the options on the bottom of the screen to change what is shown in this list. There is also a Item Status Check button towards the bottom left corner in which you can see costing and pricing info as well as any other info that pertains to the highlighted item.

| 🏺 C                                                                            | Check TruckRun Item Stock Status |                                                     |           |    |   |   |        |    |  |  |  |  |  |  |
|--------------------------------------------------------------------------------|----------------------------------|-----------------------------------------------------|-----------|----|---|---|--------|----|--|--|--|--|--|--|
| <u>F</u> ile <u>S</u> earch <u>H</u> elp                                       |                                  |                                                     |           |    |   |   |        |    |  |  |  |  |  |  |
| West Run                                                                       | West Run RuniD: 1738             |                                                     |           |    |   |   |        |    |  |  |  |  |  |  |
| Item Stock Summary Item Stock Detail                                           |                                  |                                                     |           |    |   |   |        |    |  |  |  |  |  |  |
| Item Description Type StockStatus StockOnHand Available # Ordered # Ship # B/O |                                  |                                                     |           |    |   |   |        |    |  |  |  |  |  |  |
| MOTOR TOP UZ774                                                                | Р                                | OUT Of Stock                                        | 0         | -1 | 1 | 0 | 1      |    |  |  |  |  |  |  |
| 1 Ply Jumbo Tissue                                                             | 1                                | OUT Of Stock                                        | 0         | -1 | 1 | 1 | 0      |    |  |  |  |  |  |  |
| MOTOR COVER - UL APPROVED                                                      | Р                                | OUT Of Stock                                        | 0         | -1 | 1 | 0 | 1      |    |  |  |  |  |  |  |
| Pristine II Cleaner/Sealer                                                     | I                                | Low Stock                                           | 3         | -3 | 2 | 2 | 0      | 1  |  |  |  |  |  |  |
|                                                                                |                                  |                                                     |           |    |   |   |        |    |  |  |  |  |  |  |
| View Item Stock Detail                                                         | ock Si                           | ummary Options                                      |           |    |   |   | 4 Iter | ms |  |  |  |  |  |  |
| Item Status <u>Check</u><br>Print/SaveToFile                                   | Show<br>Show<br>Show             | Out-Of-Stock It<br>Low-Stock Item<br>In-Stock Items | ems<br>Is |    |   |   |        |    |  |  |  |  |  |  |

The next tab on your screen is the Item Stock Detail. Clicking on this tab shows you the info for just the highlighted item. Under this tab you'll see the list of orders that contain this specific item. From here you can view an item status check which includes price and cost info. You can view the order itself (won't be able to make changes from the view order screen).

| 💗 Che                                            | ck TruckRun It                                | em Stock S                       | Status              |                        | ×                   |
|--------------------------------------------------|-----------------------------------------------|----------------------------------|---------------------|------------------------|---------------------|
| <u>F</u> ile <u>S</u> earch <u>H</u> elp         |                                               |                                  |                     |                        |                     |
| West Run                                         |                                               |                                  |                     | R <mark>u</mark> r     | nID: <b>1738</b>    |
| Item Stock Summary Item Stock Detail             |                                               |                                  |                     |                        |                     |
| MOTOR TOP UZ774                                  |                                               | AD1406622010                     | OnHand: <b>O</b>    | Avai <mark>l</mark> at | ble: - <b>1</b>     |
| CustomerName C C<br>Dingmans Sporting Goods A 19 | )rderDate TargetShip<br>3-Mar-2015 24-Mar-201 | b <mark>#Ordered</mark> #<br>5 1 | Ship # B/O ^<br>0 1 | Item Stal              | tus <u>C</u> heck   |
|                                                  |                                               |                                  |                     | ⊻iew                   | Order               |
|                                                  |                                               |                                  |                     | Modify (               | Irder Qtys          |
|                                                  |                                               |                                  |                     | Remove Or              | der from Bun        |
|                                                  |                                               |                                  |                     |                        |                     |
|                                                  |                                               |                                  |                     |                        |                     |
|                                                  |                                               |                                  |                     |                        |                     |
|                                                  |                                               |                                  |                     |                        |                     |
|                                                  |                                               |                                  |                     |                        |                     |
|                                                  |                                               |                                  |                     |                        |                     |
|                                                  |                                               |                                  |                     |                        |                     |
|                                                  |                                               |                                  |                     |                        |                     |
|                                                  |                                               |                                  | ×                   | 1.0                    | rdare               |
|                                                  |                                               |                                  |                     | 10                     |                     |
|                                                  |                                               |                                  |                     |                        |                     |
|                                                  |                                               |                                  |                     |                        |                     |
|                                                  |                                               |                                  |                     |                        |                     |
| Clicking the Modify Order Qtys but               | ton opens                                     |                                  |                     |                        |                     |
| a new window that looks similar to               | the the                                       |                                  |                     |                        |                     |
| the same capabilities as the one se              | een earlier                                   |                                  |                     |                        |                     |
| in this guide) It allows you to chang            | ge Quantity                                   | highlighter                      | is last button v    | e truck rur            | e ine<br>n vou have |
| Shipped and Quantity Back Ordere                 | ed for this                                   | haanswark                        |                     |                        | i you nave          |

www.STEP1.com

item on the highlighted order.

been working on.

Click the Print Run Pick Tickets button to print all of the picking tickets for the highlighted truck run. STEP1 will then change the Run Status to PT Printed (will still be the same as new order, just changes it so you know which of them you have printed).

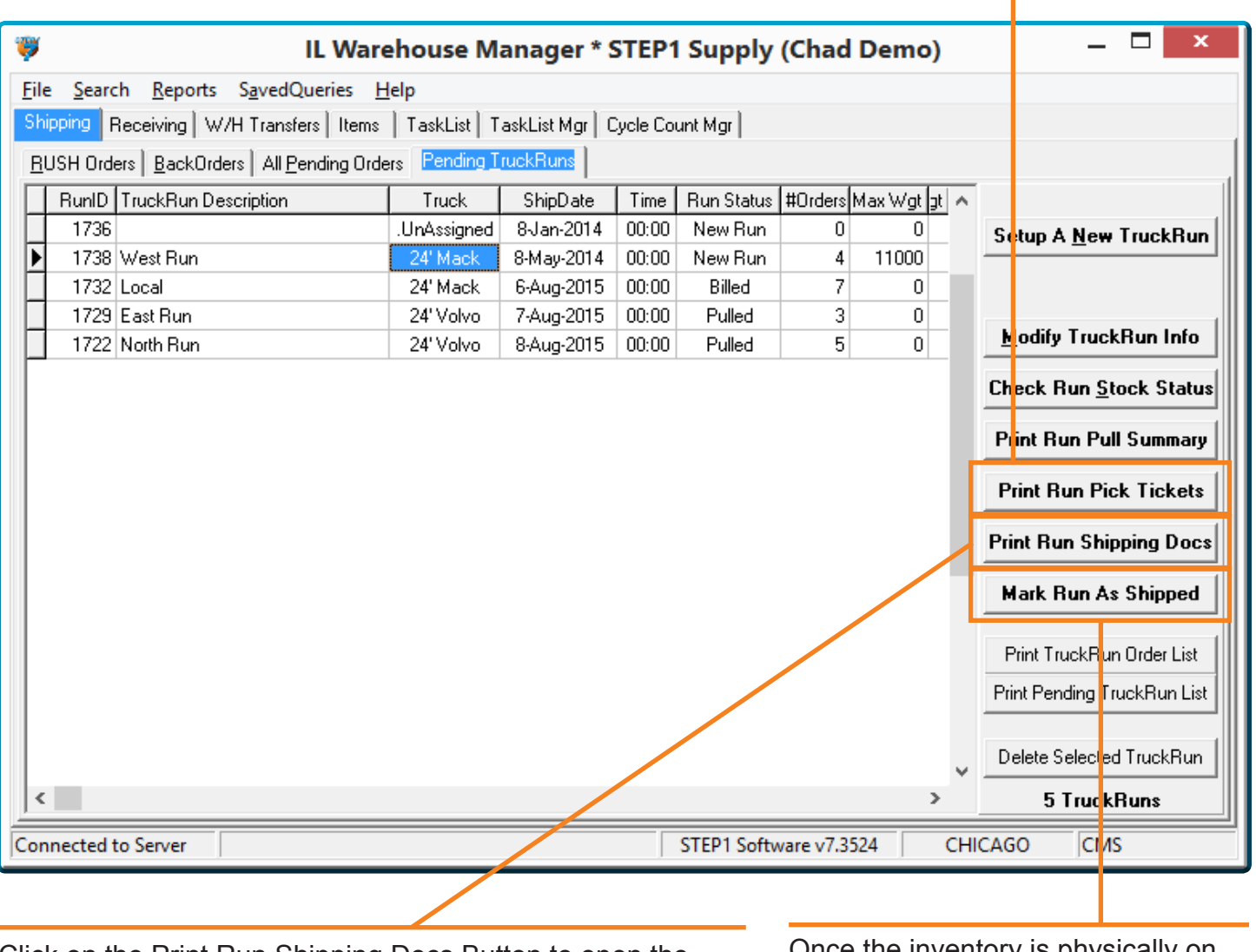

Click on the Print Run Shipping Docs Button to open the window pictured below. You will see that there are several options to choose from. just check the documents that apply for this truck run and click the Start Printing button. Once the inventory is physically on the truck and ready to go we need to change the run status to shipped. To mark the highlighted truck run as shipped click this button.

| Print Shipping Documents  |                              |             |        |  |  |  |  |  |  |  |  |
|---------------------------|------------------------------|-------------|--------|--|--|--|--|--|--|--|--|
| West Run                  |                              | TruckRunID: | 1738   |  |  |  |  |  |  |  |  |
| ☐ Print MSDS Due List?    | Printer: Canon iR C5185 PCL6 |             | •      |  |  |  |  |  |  |  |  |
| Print Shipping Manifest?  |                              |             |        |  |  |  |  |  |  |  |  |
| Print HazMat Summary?     |                              |             |        |  |  |  |  |  |  |  |  |
| ✓ Print Delivery Tickets? |                              |             |        |  |  |  |  |  |  |  |  |
| Print Delivery Invoices?  | Start Printing               |             | Cancel |  |  |  |  |  |  |  |  |

Clicking the Print TruckRun Order List button prints the entire list of orders that have been assigned to the highlighted truck run only.

| File       Search       Reports       SavedQueries         Shipping       Receiving       W/H       Transfers       Item         RUSH       Orders       BackOrders       All Pending Orders         RunID       TruckRun Description       1736         1738       West Run       1732       Local         1729       East Run       1722       North Run | rehouse M<br>Help<br>s TaskList T<br>ders Pending T<br>Truck<br>.UnAssigned<br>24' Mack<br>24' Mack<br>24' Volvo<br>24' Volvo | anager * \$<br>askList Mgr 0<br>uckRuns<br>ShipDate<br>8Jan-2014<br>8-May-2014<br>6-Aug-2015<br>7-Aug-2015<br>8-Aug-2015 | Cycle Co<br>Time<br>00:00<br>00:00<br>00:00<br>00:00 | Run Status<br>Run Status<br>New Run<br>New Run<br>Billed<br>Pulled | (Chad<br>#Orders<br>0<br>4<br>7<br>3<br>5 | Demo)      | Setup A Ne w Tru<br>Modify Tru & Ru<br>Check Run Stock<br>Print Run P ull Su<br>Print Run F ick T<br>Print Run Sl ippir<br>Mark Run As St | n Info<br>Status<br>immary<br>ickets<br>g Docs |
|----------------------------------------------------------------------------------------------------|----------------------------------------------------------------------------------------------------|----------------------------------------------------------------------------------------------------|------------------------------------------------------|--------------------------------------------------------------------|-------------------------------------------|------------|----------------------------------------------------------------------------------------------------|------------------------------------------------|
| <                                                                                                    |                                                                                                    |                                                                                                    |                                                      |                                                                    |                                           |            | Print TruckRun Ur<br>Print Pending Truck<br>Delete Selected Tru<br><b>5 TruckRu</b>                                                       | der List<br>Run List<br>uckRun                 |
| Connected to Server                                                                                                    |                                                                                                    |                                                                                                    |                                                      | STEP1 Softv                                                        | vare v7.3                                 | 524 CH     | HICAGO CMS                                                                                                    |                                                |
| The Print Pending TruckRun L<br>ist of the truck runs that have                                                                                                    | ist just prin<br>not yet shi                                                                                                  | ts a<br>oped.                                                                                                    | -<br> -<br> -                                        | f you nee                                                          | ed to c                                   | lelete the | highlighted tru                                                                                                    | ck run                                         |

www.STEP1.com

confirm window.

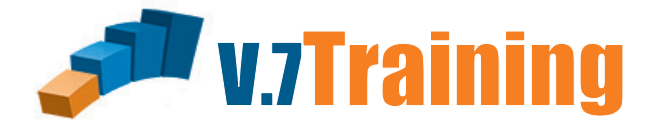

### In this section of the guide you will learn how to Wave Pull Your Invetory by Truck Run.

Once you've opened the Warehouse Module, Make sure that the shipping tab is open then click on the Pending TruckRuns tab to open the window below.

| Ÿ           |                                                             | IL                                                | Warehouse   | Manager *       | STEP1   | Supply (Cl  | nad Der   | mo)        |     | _ 🗆 🗙                       |  |  |  |
|-------------|-------------------------------------------------------------|---------------------------------------------------|-------------|-----------------|---------|-------------|-----------|------------|-----|-----------------------------|--|--|--|
| <u>F</u> il | e <u>S</u> eard                                             | :h <u>R</u> eports S <u>a</u> vedQueries <u>H</u> | elp         |                 |         |             |           |            |     |                             |  |  |  |
| Sł          | ipping F                                                    | Receiving W/H Transfers Items                     | TaskList T  | askList Mgr 🛛 C | ycle Co | unt Mgr     |           |            |     |                             |  |  |  |
| В           | BUSH Orders BackOrders All Pending Orders Pending TruckRuns |                                                   |             |                 |         |             |           |            |     |                             |  |  |  |
|             | RunID                                                       | TruckRun Description                              | Truck       | ShipDate        | Time    | Run Status  | #Orders   | Max Wot ot | ~   |                             |  |  |  |
| ∣►          | 1736                                                        |                                                   | .UnAssigned | 8-Jan-2014      | 00:00   | New Run     | 0         | 0          |     | Setup A New TruckBun        |  |  |  |
|             | 1738                                                        | West Run                                          | 24' Mack    | 8-May-2014      | 00:00   | New Run     | 4         | 11000      |     |                             |  |  |  |
|             | 1732                                                        | Local                                             | 24' Mack    | 6-Aug-2015      | 00:00   | Billed      | 7         | 0          |     |                             |  |  |  |
| L           | 1729                                                        | East Run                                          | 24' Volvo   | 7-Aug-2015      | 00:00   | Pulled      | 3         | 0          |     | N. F. T. I.B. L.C.          |  |  |  |
|             | 1722                                                        | North Run                                         | 24' Volvo   | 8-Aug-2015      | 00:00   | Pulled      | 5         | 0          |     | Modify TruckHun Info        |  |  |  |
|             | Check Run <u>S</u> tock Status                              |                                                   |             |                 |         |             |           |            |     |                             |  |  |  |
|             |                                                             |                                                   |             |                 |         |             |           |            |     | Print Run Pull Summary      |  |  |  |
|             |                                                             |                                                   |             |                 |         |             |           |            |     | Print Run Pick Tickets      |  |  |  |
|             |                                                             |                                                   |             |                 |         |             |           |            |     | Print Run Shipping Docs     |  |  |  |
|             |                                                             |                                                   |             |                 |         |             |           |            |     | Mark Run As Shipped         |  |  |  |
|             |                                                             |                                                   |             |                 |         |             |           |            |     | Print TruckRun Order List   |  |  |  |
|             |                                                             |                                                   |             |                 |         |             |           |            |     | Print Pending TruckRun List |  |  |  |
|             |                                                             |                                                   |             |                 |         |             |           |            | ~   | Delete Selected TruckRun    |  |  |  |
| <           |                                                             |                                                   |             |                 |         |             |           | >          |     | 5 TruckRuns                 |  |  |  |
| Cor         | nected                                                      | to Server                                         |             |                 |         | STEP1 Softw | /are v7.3 | 524 (      | сні | CAGO CMS                    |  |  |  |

| ۳  | ( IL )                                                             | Warehouse   | Manager *       | STEP1   | Supply (Cl | had Der | mo)         | _ 🗆 🗙                          |  |  |  |  |  |  |
|----|--------------------------------------------------------------------|-------------|-----------------|---------|------------|---------|-------------|--------------------------------|--|--|--|--|--|--|
| Ei | le <u>S</u> earch <u>R</u> eports S <u>a</u> vedQueries <u>H</u> e | elp         |                 |         |            |         |             |                                |  |  |  |  |  |  |
| S  | hipping Receiving W/H Transfers I Items                            | TaskList T  | askList Mgr 🛛 C | ycle Co | unt Mgr    |         |             |                                |  |  |  |  |  |  |
| E  | BUSH Orders BackOrders All Pending Orders Pending TruckRuns        |             |                 |         |            |         |             |                                |  |  |  |  |  |  |
|    | RunID TruckRun Description                                         | Truck       | ShipDate        | Time    | Run Status | #Orders | Max Wgt 🔉 🔺 |                                |  |  |  |  |  |  |
|    | 1736                                                               | .UnAssigned | 8-Jan-2014      | 00:00   | New Run    | 0       | 0           | Setup A New TruckRun           |  |  |  |  |  |  |
|    | 1738 West Run                                                      | 24' Mack    | 8-May-2014      | 00:00   | New Run    | 4       | 11000       |                                |  |  |  |  |  |  |
|    | 1732 Local                                                         | 24' Mack    | 6-Aug-2015      | 00:00   | Billed     | 7       | 0           |                                |  |  |  |  |  |  |
|    | 1729 East Run                                                      | 24' Volvo   | 7-Aug-2015      | 00:00   | Pulled     | 3       | 0           | N R T IN IC                    |  |  |  |  |  |  |
|    | 1722 North Run                                                     | 24' Volvo   | 8-Aug-2015      | 00:00   | Pulled     | 5       | 0           | Modify TruckHun Info           |  |  |  |  |  |  |
|    |                                                                    |             |                 |         |            |         |             | Check Run <u>S</u> tock Status |  |  |  |  |  |  |
|    |                                                                    |             |                 |         |            |         |             | Print Run Pull Summary         |  |  |  |  |  |  |
|    |                                                                    |             |                 |         |            |         |             | Print Run Pick Tickets         |  |  |  |  |  |  |
|    |                                                                    |             |                 |         |            |         |             | Print Run Shipping Docs        |  |  |  |  |  |  |
|    |                                                                    |             |                 |         |            |         |             | Mark Run As Shipped            |  |  |  |  |  |  |
|    |                                                                    |             |                 |         |            |         |             | Print TruckRun Order List      |  |  |  |  |  |  |
|    |                                                                    |             |                 |         |            |         |             | Print Pending TruckRun List    |  |  |  |  |  |  |
|    |                                                                    |             |                 |         |            |         | ~           | Delete Selected TruckRun       |  |  |  |  |  |  |
|    | <                                                                  |             |                 |         |            |         | >           | 5 TruckRuns                    |  |  |  |  |  |  |
| Co | nnected to Server                                                  |             |                 |         | STEP       | 7.0     | Confir      |                                |  |  |  |  |  |  |

If your method of choice for getting the inventory from the warehouse shelf to the inside of your truck is to Wave Pull you will click on the Print Run Pull Summary button. Telling the system to print off a list of all the items from this truck run.

The small confirm window to the right will appear. (Before the system goes any further it checks to make sure this is what you really want to do) Click the Yes button to continue. The screen below and to the right will open so you can select a printer for the report to be sent to.

|                                             | Pri                                                                                | nt ×                                  |
|---------------------------------------------|------------------------------------------------------------------------------------|---------------------------------------|
| Printer<br><u>N</u> ame:<br>Type:<br>Where: | Ganon iR C5185 PCL6<br>Canon iR C5185 PCL6                                         | ✓ Properties                          |
| Page Ran                                    | ge<br>It Page<br>e numbers and/or page ranges<br>by commas. For example, 1,3,5-12. | Copies<br>Number of <u>c</u> opies: 1 |
|                                             |                                                                                    | Print All pages in range              |

TruckRun1736:

Yes

Are you ready to print the Pull Summary for

<u>N</u>o

this Run, and mark the Orders as 'Pulled'?

Now you've told the computer your sure you want to do this and then selected the printer to print to. What just printed is a list of the items that are included in this truck run. The quantities shown are total quantity for the truck run not the order. This helps you pull all of each item at the same time to reduce warehouse walking time. Now using the list that you just printed you can pull all the items needed for this run to a staging area before loading the truck, and without a lot of the back and forth time in the warehouse.

| 😻 IL                                                              | Warehouse                                                                                | Manager *       | STEP1   | Supply (Cl  | had Der   | mo)         | - 🗆 🗙                          |  |  |  |  |  |  |  |
|-------------------------------------------------------------------|------------------------------------------------------------------------------------------|-----------------|---------|-------------|-----------|-------------|--------------------------------|--|--|--|--|--|--|--|
| <u>File</u> Search <u>R</u> eports S <u>a</u> vedQueries <u>H</u> | elp                                                                                      |                 |         |             |           |             |                                |  |  |  |  |  |  |  |
| Shipping Receiving W/H Transfers Items                            | TaskList T                                                                               | askList Mgr 🛛 C | ycle Co | unt Mgr     |           |             |                                |  |  |  |  |  |  |  |
| BUSH Orders BackOrders All Pending Orde                           | <u>R</u> USH Orders <u>BackOrders</u> All <u>Pending Orders</u> <u>Pending TruckRuns</u> |                 |         |             |           |             |                                |  |  |  |  |  |  |  |
| RunID TruckRun Description                                        | Truck                                                                                    | ShipDate        | Time    | Run Status  | #Orders   | Max Wgt 🛛 🔺 |                                |  |  |  |  |  |  |  |
| 1736                                                              | .UnAssigned                                                                              | 8-Jan-2014      | 00:00   | Pulled      | 0         | 0           | Setup A New TruckRun           |  |  |  |  |  |  |  |
| ▶ 1738 West Run                                                   | 24' Mack                                                                                 | 8-May-2014      | 00:00   | Pulled      | 4         | 11000       |                                |  |  |  |  |  |  |  |
| 1732 Local                                                        | 24' Mack                                                                                 | 6-Aug-2015      | 00:00   | Billed      | 7         | 0           |                                |  |  |  |  |  |  |  |
| 1729 East Run                                                     | 24' Volvo                                                                                | 7-Aug-2015      | 00:00   | Pulled      | 3         | 0           | Madifu Tauah Dua lafa          |  |  |  |  |  |  |  |
| 1722 North Run                                                    | 24' Volvo                                                                                | 8-Aug-2015      | 00:00   | Pulled      | 5         | 0           | Moairy Truckhun Inro           |  |  |  |  |  |  |  |
|                                                                   |                                                                                          |                 |         |             |           |             | Check Run <u>S</u> tock Status |  |  |  |  |  |  |  |
|                                                                   |                                                                                          |                 |         |             |           |             | Print Run Pull Summary         |  |  |  |  |  |  |  |
|                                                                   |                                                                                          |                 |         |             |           |             | Print Run Pick Tickets         |  |  |  |  |  |  |  |
|                                                                   |                                                                                          |                 |         |             |           |             | Print Run Shipping Docs        |  |  |  |  |  |  |  |
|                                                                   |                                                                                          |                 |         |             |           |             | Mark Run As Shipped            |  |  |  |  |  |  |  |
|                                                                   |                                                                                          |                 |         |             |           |             | Print TruckRun Order List      |  |  |  |  |  |  |  |
|                                                                   |                                                                                          |                 |         |             |           |             | Print Pending TruckRun List    |  |  |  |  |  |  |  |
|                                                                   |                                                                                          |                 |         |             |           | ~           | Delete Selected TruckRun       |  |  |  |  |  |  |  |
| <                                                                 |                                                                                          |                 |         |             |           | >           | 5 TruckRuns                    |  |  |  |  |  |  |  |
| Connected to Server                                               |                                                                                          |                 |         | STEP1 Softv | vare v7.3 | 524 CH      | ICAGO CMS                      |  |  |  |  |  |  |  |

You will also notice that in the window pictured above that the Run Status has been changed to pulled.

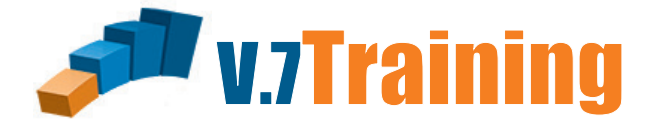

## In this section of the guide you will learn how to print all of your picking tickets as the orders come in.

Once you've opened the Warehouse Module, Make sure that the shipping tab is open then click on the All Pending Orders tab.

| 🤴 IL                              | IL Warehouse Manager * STEP1 Supply (Chad Demo)                                                                                                    |                   |         |            |           |           |       |                             |  |  |  |  |  |  |
|-----------------------------------|----------------------------------------------------------------------------------------------------|-------------------|---------|------------|-----------|-----------|-------|-----------------------------|--|--|--|--|--|--|
| File Search Reports SavedQue      | ries <u>H</u> elp                                                                                                    |                   |         |            |           |           |       |                             |  |  |  |  |  |  |
| Shipping Receiving W/H Transfers  | Items TaskList                                                                                                    | TaskLi            | ist Mar | Cycle Coun | t Mar     |           |       |                             |  |  |  |  |  |  |
| DUCU Orders Development All Perce | ling Orders Devide                                                                                                    | - Taualu          |         |            |           |           |       |                             |  |  |  |  |  |  |
|                                   |                                                                                                    | ig <u>r</u> iuckr | huris j |            |           |           |       | - d                         |  |  |  |  |  |  |
|                                   | Customer         Urder Date         Target Ship         Ready         Status         Houte         HunD         Total Wgt         Multical         Multical         M |                   |         |            |           |           |       |                             |  |  |  |  |  |  |
| DJ's Pool                         | 27-Jul-2013                                                                                                    |                   | Y       | Will Call  | .CPU      | 0         | 2     |                             |  |  |  |  |  |  |
| D J's Pool                        | 27-Jul-2013                                                                                                    |                   | Y       | Will Call  | .CPU      | 0         | 0     | Toggle ReadyToShip Flag     |  |  |  |  |  |  |
| Bradner Village HCC               | 9-Aug-2013                                                                                                    |                   | Y       | BackOrder  | AUROR4    | 0         | 36    | Change Order Delivery Boute |  |  |  |  |  |  |
| Linder Technical Services         | 10-Aug-2013                                                                                                    |                   | Y       | New Order  | UPS       | 0         | 0     |                             |  |  |  |  |  |  |
| Tipton Cty Memorial Hospital      | 10-Aug-2013                                                                                                    |                   | Y       | BackOrder  | / SETEC   | 0         | 0     | Assign Order to a TruckRun  |  |  |  |  |  |  |
| Community Hospital/Ritter         | 14-Aug-2013                                                                                                    |                   | Y       | BackOrder  | SBEND     | 0         | 8     | Remove Order from TruckBun  |  |  |  |  |  |  |
| St Maria Goretti                  | 17-Aug-2013                                                                                                    |                   | Y       | On Hold    | Z GEOFF   | 0         | 2     |                             |  |  |  |  |  |  |
| St Maria Goretti                  | 17-Aug-2013 17-Au                                                                                                    | ug-2013           | Y       | PT Printed | Z GEOFF   | 0         | 1000  | Mark Order As Pulled        |  |  |  |  |  |  |
| Advantage Floor Care Serv. Inc    | 21-Aug-2013                                                                                                    |                   | Y       | PT Printed | SERVICE   | 0         | 0     | (Be)Print Picking Ticket    |  |  |  |  |  |  |
| St. Clair / Scottissue, Inc.      | 22-Aug-2013 24-Au                                                                                                    | ug-2013           | Y       | PT Printed | .CPU      | 0         | 240   |                             |  |  |  |  |  |  |
| A & J Carpet & Janitorial         | 23-Aug-2013                                                                                                    |                   | Y       | New Order  | SERVICE   | 0         | 1829  | (Re)Print Delivery Ticket   |  |  |  |  |  |  |
| Tipton Lakes Athletic Club        | 23-Aug-2013 29-Au                                                                                                    | ug-2013           | Y       | Pulled     | SERVICE   | 1726      | 68    | Modify Order Quantities     |  |  |  |  |  |  |
| Barth County Humane Society       | 24-Aug-2013                                                                                                    |                   | Y       | Pulled     | SERVICE   | 1726      | 89    |                             |  |  |  |  |  |  |
| Squeaky Clean Professionals       | 24-Aug-2013                                                                                                    |                   | Y       | PT Printed | UPS       | 0         | 116   | Mark Order As Shipped       |  |  |  |  |  |  |
| Diversified Cleaning              | 24-Aug-2013                                                                                                    |                   | Y       | Pulled     | SERVICE   | 1726      | -98   |                             |  |  |  |  |  |  |
| Diversified Cleaning              | 24-Aug-2013                                                                                                    |                   | Y       | Pulled     | SERVICE   | 1726      | 42    | Batch Print Picking Tickets |  |  |  |  |  |  |
| Hamilton Co Building & Grounds    | 24-Aug-2013 24-Au                                                                                                    | ug-2013           | Y       | New Order  | .CPU      | 0         | 12    |                             |  |  |  |  |  |  |
| Bynum's Steakhouse                | 25-Aug-2013                                                                                                    | -                 | Y       | PT Printed | SERVICE   | 0         | 105   |                             |  |  |  |  |  |  |
| Grant Blackford Mental Health     | -<br>25-Aug-2013                                                                                                    |                   | Y       | BackOrder  | AUROR4    | 0         | 46    |                             |  |  |  |  |  |  |
|                                   | -                                                                                                    |                   |         |            | 1         |           |       | ×                           |  |  |  |  |  |  |
| < 70 Orders                       |                                                                                                    |                   |         |            |           |           |       |                             |  |  |  |  |  |  |
| Connected to Server               |                                                                                                    |                   |         | S          | FEP1 Soft | ware v7.3 | 524 0 | CHICAGO CMS                 |  |  |  |  |  |  |

| ÿ           | IL                                                          | Wareho            | use Mana              | ager '  | * STEP1 S  | Supply    | (Chad     | Demo)       | _ 🗆 🗙                       |  |  |  |  |
|-------------|-------------------------------------------------------------|-------------------|-----------------------|---------|------------|-----------|-----------|-------------|-----------------------------|--|--|--|--|
| <u>F</u> il | e <u>S</u> earch <u>R</u> eports S <u>a</u> vedQue          | ries <u>H</u> elp |                       |         |            |           |           |             |                             |  |  |  |  |
| Sh          | ipping Receiving W/H Transfers                              | Items Tas         | skList   TaskL        | ist Mar | Cvcle Coun | t Mar Ì   |           |             |                             |  |  |  |  |
|             | BUSH Orders BackOrders All Pending Orders Pending TruckBurs |                   |                       |         |            |           |           |             |                             |  |  |  |  |
| E           | USH Urders <u>B</u> ackUrders <u>Sincerio</u>               |                   | renaing <u>T</u> ruck | Runs    |            | ,         |           |             |                             |  |  |  |  |
|             | Customer                                                    | Order Date        | Target Ship           | Ready   | Status     | Route     | RunID     | Total Wgt 🔺 | View Order                  |  |  |  |  |
|             | DJ's Pool                                                   | 27-Jul-2013       |                       | Y       | Will Call  | .CPU      | 0         | 2           |                             |  |  |  |  |
|             | D J's Pool                                                  | 27-Jul-2013       |                       | Y       | Will Call  | .CPU      | 0         | 0           | Toggle ReadyToShip Flag     |  |  |  |  |
|             | Bradner Village HCC                                         | 9-Aug-2013        |                       | Y       | BackOrder  | AUROR4    | 0         | 36          | Change Order Delivery Boute |  |  |  |  |
| L           | Linder Technical Services                                   | 10-Aug-2013       |                       | Y       | New Order  | UPS       | 0         | 0           |                             |  |  |  |  |
| L           | Tipton Cty Memorial Hospital                                | 10-Aug-2013       |                       | Y       | BackOrder  | / SETEC   | 0         | 0           | Assign Order to a TruckRun  |  |  |  |  |
| L           | Community Hospital/Ritter                                   | 14-Aug-2013       |                       | Y       | BackOrder  | SBEND     | 0         | 8           | Remove Order from TruckRun  |  |  |  |  |
| L           | St Maria Goretti                                            | 17-Aug-2013       |                       | Y       | On Hold    | Z GEOFF   | 0         | 2           |                             |  |  |  |  |
| L           | St Maria Goretti                                            | 17-Aug-2013       | 17-Aug-2013           | Y       | PT Printed | Z GEOFF   | 0         | 1000        | Mark Order As Pulled        |  |  |  |  |
|             | Advantage Floor Care Serv. Inc                              | 21-Aug-2013       |                       | Y       | PT Printed | SERVICE   | 0         | 0           | (Be)Print Picking Ticket    |  |  |  |  |
|             | St. Clair / Scottissue, Inc.                                | 22-Aug-2013       | 24-Aug-2013           | Y       | PT Printed | .CPU      | 0         | 240         |                             |  |  |  |  |
|             | A & J Carpet & Janitorial                                   | 23-Aug-2013       |                       | Y       | New Order  | SERVICE   | 0         | 1829        | (Re)Print Delivery Ticket   |  |  |  |  |
|             | Tipton Lakes Athletic Club                                  | 23-Aug-2013       | 29-Aug-2013           | Y       | Pulled     | SERVICE   | 1726      | 68          | Modify Order Quantities     |  |  |  |  |
|             | Barth County Humane Society                                 | 24-Aug-2013       |                       | Y       | Pulled     | SERVICE   | 1726      | 89          |                             |  |  |  |  |
|             | Squeaky Clean Professionals                                 | 24-Aug-2013       |                       | Y       | PT Printed | UPS       | 0         | 116         | Mark Order As Shipped       |  |  |  |  |
| ►           | Diversified Cleaning                                        | 24-Aug-2013       |                       | Y       | Pulled     | SERVICE   | 1726      | -98         |                             |  |  |  |  |
|             | Diversified Cleaning                                        | 24-Aug-2013       |                       | Y       | Pulled     | SERVICE   | 1726      | 42          | Batch Print Picking Tickets |  |  |  |  |
|             | Hamilton Co Building & Grounds                              | 24-Aug-2013       | 24-Aug-2013           | Y       | New Order  | .CPU      | 0         | 12          |                             |  |  |  |  |
|             | Bynum's Steakhouse                                          | 25-Aug-2013       |                       | Y       | PT Printed | SERVICE   | 0         | 105         |                             |  |  |  |  |
|             | Grant Blackford Mental Health                               | 25-Aug-2013       |                       | Y       | BackOrder  | AUROR4    | 0         | 46          |                             |  |  |  |  |
|             | · · · · · · · · · · · · · · · · · · ·                       |                   |                       |         |            |           |           |             |                             |  |  |  |  |
| <           | X 70 Orders                                                 |                   |                       |         |            |           |           |             |                             |  |  |  |  |
| Cor         | nnected to Server                                           |                   |                       |         | S          | FEP1 Soft | ware v7.3 | 524 CHI     | CAGO CMS                    |  |  |  |  |

The View Order button allows you to have a look at the order if you need to. This window that opens does not allow you to make any changes to the order. (Changing order quantities is covered later in this guide.)

| ÿ                                                                | ١                 | View Pen   | ding O       | rder                                       |          | -                                             | □ ×                                          |
|------------------------------------------------------------------|-------------------|------------|--------------|--------------------------------------------|----------|-----------------------------------------------|----------------------------------------------|
| <u>F</u> ile                                                     |                   |            |              |                                            |          |                                               |                                              |
| Pending Order 112541-2                                           |                   | Order Stat | us: Back     | Order                                      | Type: IN | Submit Order F                                | Review Issue                                 |
| Bill To Ship To Instructions Order Not                           | es <u>R</u> eviev | vissues    |              |                                            |          |                                               |                                              |
| Bradner Village HCC<br>505 N Bradner Avenue                      |                   |            | Wa<br>Delive | rrehouse: <b>IL</b><br>ry Route: <b>AL</b> | IRORA    | Merch Total:<br>Taxable Sales:                | \$36.36<br>\$36.36                           |
| Marion IN 4695                                                   | 52                |            |              |                                            |          | 6% Tax:                                       | \$2.18                                       |
| Carrier: <b>PSS Truck</b><br>FOB: <b>Ship Point</b><br>TruckRun: |                   |            |              | Ready To S                                 | ihip?Y   | Freight<br>Ppd Deposit:<br><b>Total Due</b> : | \$0.00<br>\$0.00<br>\$0.00<br><b>\$38.54</b> |
| Description                                                      | Ordered           | Ship       | B/0          | Price                                      | Amount   | Item Code                                     | Type 🛛 🔨                                     |
| Big Green Hair & Body Shampoo                                    | 4                 | 4          | 0            | 9.09                                       | \$36.36  | SH101                                         | <u> </u>                                     |
| Gallon                                                           |                   |            |              |                                            |          |                                               | D                                            |
| <                                                                |                   |            |              |                                            |          |                                               | ~                                            |

| 😻 IL                                                           | Wareho             | use Mana             | ager '         | * STEF       | P1 Sup           | pply        | (Ch       | ad Dem     | 0)        |            | - 🗆 🗾               | ×                    |           |
|----------------------------------------------------------------|--------------------|----------------------|----------------|--------------|------------------|-------------|-----------|------------|-----------|------------|---------------------|----------------------|-----------|
| <u>F</u> ile <u>S</u> earch <u>R</u> eports S <u>a</u> vedQuer | ies <u>H</u> elp   |                      |                |              |                  |             |           |            |           |            |                     |                      |           |
| Shipping Beceiving W/H Transfers                               | Items Tas          | skList Í TaskL       | ist Mar        | Cycle (      | Count Ma         | n Ì         |           |            |           |            |                     |                      |           |
| RUSH Orders   Rack Orders   All Pendi                          | na Orders 🗋 🗖      | landing Truck        | ا تو<br>است    | -,           |                  | . 1         |           |            |           |            |                     | 1                    |           |
|                                                                |                    | ending <u>T</u> ruck | nuns           |              |                  | . 1         |           |            |           |            |                     |                      |           |
|                                                                | Urder Date         | Target Ship          | Heady          | Statu        | us Ro            |             | Runit     | ) Total V  |           | V          | (iew Order          |                      |           |
| DJ's Pool                                                      | 27-Jul-2013        |                      | Y              | WillC        | al .C            | CPU         | 0         |            | 2         | T 1 5      |                     |                      |           |
| D J'S Pool                                                     | 27-Jul-2013        |                      | Y<br>U         | Will U       | all .L           |             | 0         |            | 0         | I oggle F  | feady I oship Flag  |                      |           |
| Linder Technical Convince                                      | 9-Aug-2013         |                      | ĭ<br>V         | Naw O        | rder AUF         | HURA<br>IDC | 0         |            | 36        | Change O   | rder Delivery Rou   | te                   |           |
| Linder Technical Services                                      | 10-Aug-2013        |                      | - T            | Reek()       | rder / SE        | JES<br>Etec | 0         |            | 0         | Assign Or  | der to a Truck Ru   |                      |           |
| Community Hospital/Bitter                                      | 14.Aug-2013        |                      | Y              | BackO        | rder SBI         | END         | 0         |            | 8         | Assign of  |                     |                      |           |
| St Maria Goretti                                               | 17-Aug-2013        |                      | Ý              | On Ho        | old ZGE          | ENEE        | 0         |            | 2 .       | Remove O   | rder from TruckR    | un                   |           |
| St Maria Goretti                                               | 17-Aug-2013        | 17-Aua-2013          | Ý              | PT Prin      | nted ZGB         | EOFF        | 0         | 1          | 000       | Mark I     | Drder As Pulled     |                      |           |
| Advantage Floor Care Serv. Inc                                 | 21-Aug-2013        |                      | Ŷ              | PT Prin      | nted SEF         | RVICE       | 0         |            | 0         | (D - )D-:- | A Distance Tistance |                      |           |
| St. Clair / Scottissue, Inc.                                   | 22-Aug-2013        | 24-Aug-2013          | Y              | PT Prin      | nted .C          | :PU         | 0         |            | 240 -     | (RejPrir   | ICPICKING LICKET    |                      |           |
| A & J Carpet & Janitorial                                      | 23-Aug-2013        |                      | Y              | New O        | rder SEF         | RVICE       | 0         | 1          | 829       | (Re)Prir   | nt Delivery Ticket  |                      |           |
| Tipton Lakes Athletic Club                                     | 23-Aug-2013        | 29-Aug-2013          | Y              | Pulle        | ed SEF           | RVICE       | 1726      | i          | 68        | Modif⊻     | Order Quantities    |                      |           |
| Barth County Humane Society                                    | 24-Aug-2013        |                      | Y              | Pulle        | ed SEF           | RVICE       | 1726      | i          | 89 -      |            |                     |                      |           |
| Squeaky Clean Professionals                                    | 24-Aug-2013        |                      | Y              | PT Prin      | nted U           | JPS         | 0         |            | 116       | Mark 0     | rder As Shipped     |                      |           |
| Diversified Cleaning                                           | 24-Aug-2013        |                      | Y              | Pulle        | ed SEF           | RVICE       | 1726      | i          | -98       |            |                     |                      |           |
| Diversified Cleaning                                           | 24-Aug-2013        |                      | Y              | Pulle        | ed SEF           | RVICE       | 1726      | i          | 42        | Batch Pri  | nt Picking Ticket:  | s                    |           |
| Hamilton Co Building & Grounds                                 | 24-Aug-2013        | 24-Aug-2013          | Y              | New O        | rder .C          | CPU         | 0         |            | 12 1      |            |                     |                      |           |
| Bynum's Steakhouse                                             | 25-Aug-2013        |                      | Y              | PT Prin      | nted SEF         | RVICE       | 0         |            | 105       |            |                     |                      |           |
| Grant Blackford Mental Health                                  | 25.Aug.2013        |                      | ~              | Back()       | rder IALIE       | ROR4        | 0         |            | 46        |            |                     |                      | ×         |
| < 🔻                                                            |                    |                      | . War          | ehou         | se Ma            | anag        | er *      | STEP1 S    | Supply    | y (Chad    | l Demo)             |                      |           |
| <u>F</u> ile <u>S</u> earc                                     | ch <u>R</u> eports | S <u>a</u> vedQue    | eries <u>I</u> | <u>H</u> elp |                  |             |           |            |           |            |                     |                      |           |
| Connected to Server Shipping F                                 | Receiving   W      | V/H Transfers        | Items          | Task         | List   Ta        | askList     | Mgr       | Cycle Coun | t Mgr     |            |                     |                      |           |
| BUSH Ord                                                       | ers BackOrr        | Hers All Pen         | dina Ord       | ers i Pe     | endina Tu        | uekBu       | nel       |            | - 1       |            |                     |                      |           |
|                                                                |                    |                      | Lou            | <u> </u>     | лан <u>д г</u> ю | u lo        | 1.0       | C1.1       |           |            | TABLE               |                      |           |
|                                                                | ม<br>              |                      | 27 Jul         | Date 10010   | larget sr        |             | sady<br>V | Status     | CDU       | RuhiD      |                     | ⊻iew Orde            | er 📗      |
|                                                                | ୬<br>ଗ             |                      | 2750           | 12013        |                  |             | T<br>V    | WILCHI     | CPU       | 0          | 2                   | Toggle ReaduTe       | this Elsa |
| Bradner                                                        | Village HCC        |                      | 9.Aug          | .2013        |                  | -           | ÷ –       | RackOrder  |           | 0          | 36                  | Tuggie neauyrus      | onip riag |
| Linder T                                                       | echnical Serv      | ices                 | 10-Au          | n-2013       |                  |             | Y I       | New Order  | LIPS      | 0          | 0                   | Change Order Deli    | ery Route |
|                                                                | tu Memorial H      | osnital              | 10-Au          | n-2013       |                  | -           | Ý I       | BackOrder  | / SETEC   | 0          | 0                   | Assign Order to a    | ruckBun   |
| Commun                                                         | ity Hospital/R     | litter               | 14-Au          | o-2013       |                  | -           | Ŷ         | BackOrder  | SBEND     | 0          | 8                   |                      | TID       |
| St Maria                                                       | Goretti            |                      | 17-Au          | g-2013       |                  | -           | Y         | On Hold    | Z GEOFF   | 0          | 2                   | Hemove Urder from    | TruckHun  |
| St Maria                                                       | Goretti            |                      | 17-Au          | g-2013 1     | 17-Aug-20        | 013         | Y         | PT Printed | Z GEOFF   | 0          | 1000                | Mark Order As        | Pulled    |
| Advanta                                                        | ge Floor Care      | Serv. Inc            | 21-Au          | g-2013       | -                |             | Y         | PT Printed | SERVICE   | 0          | 0                   | (Be)Print Pickin     | Ticket    |
| St. Clair .                                                    | / Scottissue, I    | Inc.                 | 22-Au          | g-2013 2     | 24-Aug-20        | 013         | Y         | PT Printed | .CPU      | 0          | 240                 | (rieji nini Ficklini | HCKet     |
| A & J Ca                                                       | rpet & Janitori    | al                   | 23-Au          | g-2013       |                  |             | Y         | New Order  | SERVICE   | 0          | 1829                | (Re)Print Deliver    | /Ticket   |
| Tipton L                                                       | akes Athletic      | Club                 | 23-Au          | g-2013 2     | 29-Aug-20        | 013         | Y         | Pulled     | SERVICE   | 1726       | 68                  | Modify Order Qu      | antities  |
| Barth Co                                                       | ounty Humane       | Society              | 24-Aug         | g-2013       |                  |             | Y         | Pulled     | SERVICE   | 1726       | 89                  | Hell O L C           | himmed    |
| Squeaky                                                        | y Clean Profes     | sionals              | 24-Au          | g-2013       |                  |             | Y         | PT Printed | UPS       | 0          | 116                 | Mark Urder As S      | nipped    |
| ▶ Diversifie                                                   | ed Cleaning        |                      | 24-Au          | g-2013       |                  |             | N         | Pulled     | SERVICE   | 1726       | -98                 |                      |           |
| Diversifie                                                     | ed Cleaning        |                      | 24-Au          | g-2013       |                  |             | Y         | Pulled     | SERVICE   | 1726       | 42                  | Batch Print Pickin   | g Tickets |
| Hamilton                                                       | Co Building 8      | & Grounds            | 24-Au          | g-2013 2     | 24-Aug-20        | 013         | Y         | New Order  | .CPU      | 0          | 12                  |                      |           |
| Bynum's                                                        | Steakhouse         |                      | 25-Au          | g-2013       |                  |             | Y         | PT Printed | SERVICE   | 0          | 105                 |                      |           |
| Grant Bla                                                      | ackford Menta      | al Health            | 25-Au          | g-2013       |                  |             | Y         | BackÖrder  | AUROR/    | 9 0        | 46                  |                      |           |
| <                                                              |                    |                      |                |              |                  |             |           |            |           |            | >                   | 70 Orders            |           |
| Connected                                                      | to Server          |                      |                |              |                  |             |           | S          | TEP1 Soft | tware v7.3 | 524 CHI             | CAGO CMS             |           |

The Toggle Ready to Ship Flag button allows you to tell the system wether or not this order is ready to ship or not. If for what ever reason this order shouldn't ship yet but has a Y in the Ready column you can click this button to change it to an N so the order's shipping documentation won't print. Clicking the button works both ways, so if it is an N already you will change it back to a Y by clicking.

Support: 800-553-2602

¢

File Search Reports SavedQueries Help

#### WAREHOUSE SHIPPING

\_

|   | Shipping        | Receiving W/H Transfers  | Items   Tas   | skList 🛛 Taskl       | list Mgr | Cycle Coun | t Mgr 🛛 |       |             |     |
|---|-----------------|--------------------------|---------------|----------------------|----------|------------|---------|-------|-------------|-----|
|   | <u>R</u> USH Or | ders BackOrders All Pend | ling Orders F | ending <u>T</u> ruck | Runs     |            |         |       |             |     |
|   | Custor          | er                       | Order Date    | Target Ship          | Ready    | Status     | Route   | RunID | Total Wgt 🔺 |     |
|   | DJ's Po         | ool                      | 27-Jul-2013   |                      | Y        | Will Call  | .CPU    | 0     | 2           |     |
|   | D J's P         | ool                      | 27-Jul-2013   |                      | Y        | Will Call  | .CPU    | 0     | 0           | Tog |
| I | Bradne          | r Village HCC            | 9-Aua-2013    |                      | Y        | BackOrder  | AUROR4  | 0     | 36          |     |

|    | Customer                       | Order Date  | Target Ship | Ready | Status     | Route     | RunID     | Total Wgt 🔺 | View Order                  |
|----|--------------------------------|-------------|-------------|-------|------------|-----------|-----------|-------------|-----------------------------|
|    | DJ's Pool                      | 27-Jul-2013 |             | Y     | Will Call  | .CPU      | 0         | 2           | <u></u>                     |
|    | D J's Pool                     | 27-Jul-2013 |             | Y     | Will Call  | .CPU      | 0         | 0           | Toggle ReadyToShip Flag     |
|    | Bradner Village HCC            | 9-Aug-2013  |             | Y     | BackOrder  | AUROR/    | 0         | 36          | Change Order Delivery Route |
|    | Linder Technical Services      | 10-Aug-2013 |             | Y     | New Order  | UPS       | 0         | 0           | Change order Derivery Houte |
|    | Tipton Cty Memorial Hospital   | 10-Aug-2013 |             | Y     | BackOrder  | / SETEC   | 0         | 0           | Assign Order to a TruckRun  |
|    | Community Hospital/Ritter      | 14-Aug-2013 |             | Y     | BackOrder  | SBEND     | 0         | 8           | Remove Order from TruckBun  |
|    | St Maria Goretti               | 17-Aug-2013 |             | Y     | On Hold    | Z GEOFF   | 0         | 2           |                             |
|    | St Maria Goretti               | 17-Aug-2013 | 17-Aug-2013 | Y     | PT Printed | Z GEOFF   | 0         | 1000        | Mark Order As Pulled        |
|    | Advantage Floor Care Serv. Inc | 21-Aug-2013 |             | Y     | PT Printed | SERVICE   | 0         | 0           | (Be)Print Picking Ticket    |
|    | St. Clair / Scottissue, Inc.   | 22-Aug-2013 | 24-Aug-2013 | Y     | PT Printed | .CPU      | 0         | 240         |                             |
|    | A & J Carpet & Janitorial      | 23-Aug-2013 |             | Y     | New Order  | SERVICE   | 0         | 1829        | (Re)Print Delivery Ticket   |
|    | Tipton Lakes Athletic Club     | 23-Aug-2013 | 29-Aug-2013 | Y     | Pulled     | SERVICE   | 1726      | 68          | Modify Order Quantities     |
|    | Barth County Humane Society    | 24-Aug-2013 |             | Y     | Pulled     | SERVICE   | 1726      | 89          |                             |
|    | Squeaky Clean Professionals    | 24-Aug-2013 |             | Y     | PT Printed | UPS       | 0         | 116         | Mark Urder As Shipped       |
| ₽  | Diversified Cleaning           | 24-Aug-2013 |             | Y     | Pulled     | SERVICE   | 1726      | -98         |                             |
|    | Diversified Cleaning           | 24-Aug-2013 |             | Y     | Pulled     | SERVICE   | 1726      | 42          | Batch Print Picking Tickets |
|    | Hamilton Co Building & Grounds | 24-Aug-2013 | 24-Aug-2013 | Y     | New Order  | .CPU      | 0         | 12          | 'III                        |
|    | Bynum's Steakhouse             | 25-Aug-2013 |             | Y     | PT Printed | SERVICE   | 0         | 105         |                             |
|    | Grant Blackford Mental Health  | 25-Aug-2013 |             | Y     | BackOrder  | AUROR/    | 0         | 46          |                             |
|    |                                |             |             |       |            |           |           | ×           |                             |
| Ľ  |                                |             |             |       |            |           |           | >           | 70 Orders                   |
| Со | nnected to Server              |             |             |       | S          | TEP1 Soft | ware v7.3 | 524 CH      | ICAGO CMS                   |

IL Warehouse Manager \* STEP1 Supply (Chad Demo)

If for some reason you need to modify your routing of this order, clicking the Change order Delivery Route button opens up this new window. From here you can select from any of the delivery routes you have setup in your database. (Instructions on how to setup delivery routes can be found in the Table Setup Guide)

| 💗 Select Delivery Route        | _ 🗆 🔜     | × |
|--------------------------------|-----------|---|
| <u>O</u> ptions                |           |   |
| Delivery Route Description     | RouteCode | ^ |
| Via Service Technician         | SERVICE   |   |
| UPS Truck                      | UPS       |   |
| Rockford & Vacinity            | ROCK      |   |
| Inside Sales Staff             | Z STAFF   |   |
| Kokomo,Laffyet,Carmel,Westfie. | W SETECH  |   |
| Aurora & Vacinity              | AURORA    |   |
| Local Chicao & Vacinity        | LOCAL     |   |
| Customer Pick-up               | .CPU      |   |
| Salesman                       | ZBOBS     |   |
| Salesman                       | Z GEOFF   |   |
| Salesman                       | Z MIKE    |   |
| Salesman                       | Z PAUL    |   |
| Salesman                       | Z ROB     |   |
| Salesman                       | ZBOB      |   |
| Salesman                       | ZJERRY    |   |
| Inside sales                   | ZANN      |   |
| Inside Sales Staff             | Z CHRIS   |   |
| bottomline fast react          | COURIER   |   |

| Ÿ           | IL Warehouse Manager * STEP1 Supply (Chad Demo) - 🗆 🗙 |                   |                      |         |            |           |           |             |                             |  |  |  |  |
|-------------|-------------------------------------------------------|-------------------|----------------------|---------|------------|-----------|-----------|-------------|-----------------------------|--|--|--|--|
| <u>F</u> il | e <u>S</u> earch <u>R</u> eports S <u>a</u> vedQue    | ries <u>H</u> elp |                      |         |            |           |           |             |                             |  |  |  |  |
| Sh          | ipping Beceiving W/H Transfers                        | Items Tas         | skList∫ TaskL        | ist Mar | Cycle Coun | t Mar Ì   |           |             |                             |  |  |  |  |
|             |                                                       | ina Ordare I n    |                      |         | -,         |           |           |             | 1                           |  |  |  |  |
| E           | USH Urders   <u>B</u> ackUrders   <u>Storend</u>      |                   | ending <u>F</u> ruck | Runs    |            |           |           |             |                             |  |  |  |  |
|             | Customer                                              | Order Date        | Target Ship          | Ready   | Status     | Route     | RunID     | Total Wgt 🔺 | View Order                  |  |  |  |  |
| L           | DJ's Pool                                             | 27-Jul-2013       |                      | Y       | Will Call  | .CPU      | 0         | 2           |                             |  |  |  |  |
| L           | D J's Pool                                            | 27-Jul-2013       |                      | Y       | Will Call  | .CPU      | 0         | 0           | Toggle ReadyToShip Flag     |  |  |  |  |
|             | Bradner Village HCC                                   | 9-Aug-2013        |                      | Y       | BackOrder  | AUROR4    | 0         | 36          | Change Order Delivery Boute |  |  |  |  |
|             | Linder Technical Services                             | 10-Aug-2013       |                      | Y       | New Order  | UPS       | 0         | 0           |                             |  |  |  |  |
|             | Tipton Cty Memorial Hospital                          | 10-Aug-2013       |                      | Y       | BackOrder  | / SETEC   | 0         | 0           | Assign Order to a TruckRun  |  |  |  |  |
|             | Community Hospital/Ritter                             | 14-Aug-2013       |                      | Y       | BackOrder  | SBEND     | 0         | 8           | Remove Order from TruckRun  |  |  |  |  |
| L           | St Maria Goretti                                      | 17-Aug-2013       |                      | Y       | On Hold    | Z GEOFF   | 0         | 2           |                             |  |  |  |  |
| L           | St Maria Goretti                                      | 17-Aug-2013       | 17-Aug-2013          | Y       | PT Printed | Z GEOFF   | 0         | 1000        | Mark Order As Pulled        |  |  |  |  |
|             | Advantage Floor Care Serv. Inc                        | 21-Aug-2013       |                      | Y       | PT Printed | SERVICE   | 0         | 0           | (Be)Print Picking Ticket    |  |  |  |  |
|             | St. Clair / Scottissue, Inc.                          | 22-Aug-2013       | 24-Aug-2013          | Y       | PT Printed | .CPU      | 0         | 240         |                             |  |  |  |  |
|             | A & J Carpet & Janitorial                             | 23-Aug-2013       |                      | Y       | New Order  | SERVICE   | 0         | 1829        | (Re)Print Delivery Ticket   |  |  |  |  |
|             | Tipton Lakes Athletic Club                            | 23-Aug-2013       | 29-Aug-2013          | Y       | Pulled     | SERVICE   | 1726      | 68          | Modify Order Quantities     |  |  |  |  |
|             | Barth County Humane Society                           | 24-Aug-2013       |                      | Y       | Pulled     | SERVICE   | 1726      | 89          |                             |  |  |  |  |
|             | Squeaky Clean Professionals                           | 24-Aug-2013       |                      | Y       | PT Printed | UPS       | 0         | 116         | Mark Urder As Shipped       |  |  |  |  |
| Þ           | Diversified Cleaning                                  | 24-Aug-2013       |                      | Y       | Pulled     | SERVICE   | 1726      | -98         |                             |  |  |  |  |
|             | Diversified Cleaning                                  | 24-Aug-2013       |                      | Y       | Pulled     | SERVICE   | 1726      | 42          | Batch Print Picking Tickets |  |  |  |  |
|             | Hamilton Co Building & Grounds                        | 24-Aug-2013       | 24-Aug-2013          | Y       | New Order  | .CPU      | 0         | 12          |                             |  |  |  |  |
|             | Bynum's Steakhouse                                    | 25-Aug-2013       |                      | Y       | PT Printed | SERVICE   | 0         | 105         |                             |  |  |  |  |
|             | Grant Blackford Mental Health                         | 25-Aug-2013       |                      | Y       | BackOrder  | AUROR4    | 0         | 46          |                             |  |  |  |  |
|             |                                                       |                   |                      |         |            |           |           | ~           |                             |  |  |  |  |
| 1           |                                                       |                   |                      |         |            |           |           | >           | 70 Orders                   |  |  |  |  |
| Cor         | nnected to Server                                     |                   |                      |         | S          | TEP1 Soft | ware v7.3 | 524 CH      | ICAGO CMS                   |  |  |  |  |

If you need to Print or Reprint your picking ticket for this order click the button to open the printer select screen. From here all you need to do is select which printer you want to send the ticket to and the number of copies you need to print.

|                                             | Pr                                                                     | int ×                                 |
|---------------------------------------------|------------------------------------------------------------------------|---------------------------------------|
| Printer<br><u>N</u> ame:<br>Type:<br>Where: | Sanon iR C5185 PCL6<br>Canon iR C5185 PCL6                             | <u>Properties</u>                     |
| Page Range                                  | Page<br>numbers and/or page ranges<br>y commas. For example, 1,3,5-12. | Copies<br>Number of <u>c</u> opies: 2 |
|                                             |                                                                        | P <u>r</u> int All pages in range 💽   |

>

## WAREHOUSE SHIPPING

\_ □

| Modifying your order quantities can   |
|---------------------------------------|
| easily be done here in Warehouse      |
| Manager. Click the button to open     |
| the screen shown here on the right.   |
| Highlight the number in the shipped   |
| column and type in the new number.    |
| Also if you plan to back-order the    |
| amount that your not shipping with    |
| this order type in that number in the |
| back-order column.                    |
|                                       |

÷

Con

File Search Reports SavedQueries Help

Shipping Receiving W/H Transfers Items TaskList TaskList Mgr Cycle Count Mgr

| <b>*</b>                  |                                                   |                                       | Modify P                    | odify Pending Order Quantities             |                 |                |                  |                      |           |    |  |  |
|---------------------------|---------------------------------------------------|---------------------------------------|-----------------------------|--------------------------------------------|-----------------|----------------|------------------|----------------------|-----------|----|--|--|
| <u>F</u> ile              |                                                   |                                       |                             |                                            |                 |                |                  |                      |           |    |  |  |
| Pending                   | g Order 112541                                    | -2                                    |                             |                                            |                 |                | 5                | <u>5</u> ave (       | Cancel    |    |  |  |
| <u>B</u> ill To           | <u>S</u> hip To   <u>I</u> nstructi               | ions   Orde                           | er <u>N</u> otes            |                                            |                 |                |                  |                      |           |    |  |  |
| Bradne                    | r Village HCC                                     |                                       |                             | Order Date: 9                              | -Aug-201        | <b>I3</b> Ship | oped:            |                      | •         | -  |  |  |
| 505 N I                   | D5 N Bradner Avenue<br>arion IN 46952             |                                       |                             | Target Ship:                               |                 | Р              | P 0 # FAX/Shellu |                      |           |    |  |  |
| Marion                    |                                                   | IN                                    | 46952                       | Salesman: <b>G</b>                         | JONAS           | C              | arrier: F        | PSS Truck            |           | -1 |  |  |
| □ Set (<br>■ Rea<br>■ Rea | Order Status to 'Ba<br>dy To Ship?<br>dy To Bill? | ckOrderd'?                            | ?                           | Status: <b>B</b><br>Order Source: <b>R</b> | ackOrde<br>OSIE | en<br>Fr       | eight:           |                      | \$0.0     | σ  |  |  |
|                           |                                                   |                                       |                             |                                            |                 |                |                  |                      |           |    |  |  |
| Line T                    | ItemCode                                          | Descrip                               | tion                        |                                            | Ordered         | Shipped        | B/0              | Price                | Opt       | ~  |  |  |
| Line T                    | ItemCode<br>SH101                                 | Descrip<br>Big Greer                  | <b>tion</b><br>n Hair & Bod | ly Shampoo                                 | Ordered<br>4    | Shipped<br>4   | <b>B/O</b>       | Price                | Opt<br>b3 | Â  |  |  |
| Line T<br>1 I<br>2 D      | ItemCode<br>SH101                                 | <b>Descrip</b><br>Big Greer<br>Gallon | <b>tion</b><br>h Hair & Bod | ly Shampoo                                 | Ordered<br>4    | Shipped<br>4   | <b>B/O</b><br>0  | <b>Price</b><br>9.09 | Opt<br>b3 | î  |  |  |

| <u>RUSH Orders</u> <u>BackOrders</u> <u>All Pend</u> | ing Orders P | ending <u>T</u> ruck | Runs  |            |           |           |             |                             |
|------------------------------------------------------|--------------|----------------------|-------|------------|-----------|-----------|-------------|-----------------------------|
| Customer                                             | Order Date   | Target Ship          | Ready | Status     | Route     | RunID     | Total Wgt 🔺 | View Order                  |
| DJ's Pool                                            | 27-Jul-2013  |                      | Y     | Will Call  | .CPU      | 0         | 2           |                             |
| D J's Pool                                           | 27-Jul-2013  |                      | Y     | Will Call  | .CPU      | 0         | 0           | Toggle ReadyToShip Flag     |
| Bradner Village HCC                                  | 9-Aug-2013   |                      | Y     | BackOrder  | AUROR/    | 0         | 36          | Change Order Delivery Boute |
| Linder Technical Services                            | 10-Aug-2013  |                      | Y     | New Order  | UPS       | 0         | 0           | Change order Delivery Hould |
| Tipton Cty Memorial Hospital                         | 10-Aug-2013  |                      | Y     | BackOrder  | / SETEC   | 0         | 0           | Assign Order to a TruckRun  |
| Community Hospital/Ritter                            | 14-Aug-2013  |                      | Y     | BackOrder  | SBEND     | 0         | 8           | Bemove Order from TruckBun  |
| St Maria Goretti                                     | 17-Aug-2013  |                      | Y     | On Hold    | Z GEOFF   | 0         | 2           |                             |
| St Maria Goretti                                     | 17-Aug-2013  | 17-Aug-2013          | Y     | PT Printed | Z GEOFF   | 0         | 1000        | Mark Order As Pulled        |
| Advantage Floor Care Serv. Inc                       | 21-Aug-2013  |                      | Y     | PT Printed | SERVICE   | 0         | 0           | (Be)Print Picking Ticket    |
| St. Clair / Scottissue, Inc.                         | 22-Aug-2013  | 24-Aug-2013          | Y     | PT Printed | .CPU      | 0         | 240         | (10) 1111 10111 101         |
| A & J Carpet & Janitorial                            | 23-Aug-2013  |                      | Y     | New Order  | SERVICE   | 0         | 1829        | (Re)Print Delivery Ticket   |
| Tipton Lakes Athletic Club                           | 23-Aug-2013  | 29-Aug-2013          | Y     | Pulled     | SERVICE   | 1726      | 68          | Modify Order Quantities     |
| Barth County Humane Society                          | 24-Aug-2013  |                      | Y     | Pulled     | SERVICE   | 1726      | 89          |                             |
| Squeaky Clean Professionals                          | 24-Aug-2013  |                      | Y     | PT Printed | UPS       | 0         | 116         | Mark Urder As Shipped       |
| Diversified Cleaning                                 | 24-Aug-2013  |                      | Y     | Pulled     | SERVICE   | 1726      | -98         |                             |
| Diversified Cleaning                                 | 24-Aug-2013  |                      | Y     | Pulled     | SERVICE   | 1726      | 42          | Batch Print Picking Tickets |
| Hamilton Co Building & Grounds                       | 24-Aug-2013  | 24-Aug-2013          | Y     | New Order  | .CPU      | 0         | 12          |                             |
| Bynum's Steakhouse                                   | 25-Aug-2013  |                      | Y     | PT Printed | SERVICE   | 0         | 105         |                             |
| Grant Blackford Mental Health                        | 25-Aug-2013  |                      | Y     | BackOrder  | AUROR/    | 0         | 46          |                             |
|                                                      |              |                      |       |            |           |           | ~           | 70.0.1                      |
| <                                                    |              |                      |       |            |           |           | >           | /U Urders                   |
| onnected to Server                                   |              |                      |       | S          | TEP1 Soft | ware v7.3 | 524 CHI     | CAGO CMS                    |

1

IL Warehouse Manager \* STEP1 Supply (Chad Demo)

Check this box in situations where there is an item needing to be back ordered and the customer prefers to receive their orders complete. Once you have all the stock needed to completely fill the order the system will allow the order to be shipped.

Select a ship date from the drop box if you must. Normally you would just leave this blank. It will get changed when you process your truck runs. Be aware that this number will become the invoice number.

| 🦻<br>File                                                            |                                                      | Modify Pe              | ending Order Q                                             | )uantitie                | 25           |                                     |                       |           |
|----------------------------------------------------------------------|------------------------------------------------------|------------------------|------------------------------------------------------------|--------------------------|--------------|-------------------------------------|-----------------------|-----------|
| -<br>Pending Order                                                   | 112541-2                                             |                        |                                                            |                          |              | <u>S</u>                            | ave                   | Cance     |
| <u>B</u> ill To <u>S</u> hip To                                      | Instructions Ord                                     | ler <u>N</u> otes      |                                                            |                          |              |                                     |                       |           |
| 505 N Bradner<br>Marion<br>Set Order Sta<br>Ready To S<br>Ready To B | Avenue<br>IN<br>tus to 'BackOrderd<br>Ship?<br>Sill? | <b>46952</b>           | Salesman: G<br>Salesman: G<br>Status: B<br>Order Source: R | JONAS<br>ackOrde<br>OSIE | f<br>F<br>F  | P.O.#: F/<br>Carrier: P<br>Treight: | XX/Shelly<br>SS Truck | \$0.0     |
| Line T ItemCod<br>2 D                                                | le <b>Descrip</b><br>Big Gree<br>Gallon              | otion<br>m Hair & Body | y Shampoo                                                  | Ordered<br>4             | Shipped<br>4 | <b>B/O</b>                          | <b>Price</b><br>9.09  | Opt<br>b3 |
|                                                                      |                                                      |                        |                                                            |                          |              |                                     |                       |           |

In this section type in a PO number if there isn't already a number assigned to this order. Same with the carrier line, just type one in if you need it. And finally you can enter a freight amount for this order.

Click this button if you want the status of the highlighted order to be changed to pulled once you have taken the items from the shelves.

|                                                                             | L Wareho            | use Mana          | ager '   | * STEP1    | Supply  | (Chad | l Demo) |               | - 🗆 🗙                 |  |  |  |  |
|-----------------------------------------------------------------------------|---------------------|-------------------|----------|------------|---------|-------|---------|---------------|-----------------------|--|--|--|--|
| e <u>S</u> earch <u>R</u> eports S <u>a</u> vedQu                           | ieries <u>H</u> elp |                   |          |            |         |       |         |               |                       |  |  |  |  |
| pping Receiving W/H Transfe                                                 | rs Items Tas        | skList   Taskl    | .ist Mgr | Cycle Coun | t Mgr   |       |         |               |                       |  |  |  |  |
|                                                                             | ndina Orders 🛛 🖻    | '<br>endina Truck | Bunsl    |            |         |       |         |               |                       |  |  |  |  |
| Customer  Order Date   Target Shin Beady Status   Boute   BunD   TotalWat a |                     |                   |          |            |         |       |         |               |                       |  |  |  |  |
|                                                                             | Drder Date          | Target Ship       | неаду    | Status     | CDU     | RuniD |         | ⊻iev          | Order                 |  |  |  |  |
|                                                                             | 27-Jul-2013         |                   | T<br>U   | Will Call  | .CPU    | 0     |         | Tarada Dara   | LT - CHA TH -         |  |  |  |  |
|                                                                             | 27-Jul-2013         |                   | T<br>U   | Will Call  | .LPU    | 0     | 0       | l oggle Rea   | iyi oship Flag        |  |  |  |  |
| Bradner Village HUU                                                         | 9-Aug-2013          |                   | T<br>U   | Naw Order  |         | 0     | 36      | Change Orde   | Delivery Route        |  |  |  |  |
| Linder Technical Services                                                   | 10-Aug-2013         |                   | T<br>U   | New Urder  | UPS     | 0     | 0       | Accient Ocdas | La la Tauali Duna     |  |  |  |  |
| Lipton Cty Memorial Hospital                                                | 10-Aug-2013         |                   | T<br>U   | BackUrder  | COEND   | 0     | 0       | Assign Urder  | to a FruckHun         |  |  |  |  |
| Community Hospital/Ritter                                                   | 14-Aug-2013         |                   | T<br>U   | BackUrder  | SBEND   | 0     | 8       | Remove Orde   | from TruckRu          |  |  |  |  |
| St Maria Goretti                                                            | 17-Aug-2013         | 17 Aug 2012       | T<br>U   | DT Drived  |         | 0     | 2       | Mark Orde     | or As Dullad          |  |  |  |  |
| St Maria Goretti                                                            | 17-Aug-2013         | 17-Aug-2013       | Υ<br>Ο   | PT Printed |         | 0     | 1000    |               | ei As Fulleu          |  |  |  |  |
| Advantage Floor Care Serv. Inc                                              | 21-Aug-2013         | 04.4 004.0        | T<br>U   | PT Printed | SERVICE | 0     | 0       | (Re)Print Pi  | icking Ticket         |  |  |  |  |
| St. Llair / Scottissue, Inc.                                                | 22-Aug-2013         | 24-Aug-2013       | Y<br>U   | PT Printed | UPU     | 0     | 240     | (Be)Print D   | eliveru Ticket        |  |  |  |  |
| A & J Larpet & Janitorial                                                   | 23-Aug-2013         | 00 A 0010         | Y<br>U   | New Urder  | SERVICE | 1700  | 1829    |               |                       |  |  |  |  |
| Tipton Lakes Athletic Llub                                                  | 23-Aug-2013         | 29-Aug-2013       | Y<br>U   | Pulled     | SERVICE | 1726  | 68      | Modify Ord    | er <u>Q</u> uantities |  |  |  |  |
| Barth Lounty Humane Society                                                 | 24-Aug-2013         |                   | Y<br>U   | Pulled     | SERVICE | 1726  | 89      | Mark Orde     | r As Shipped          |  |  |  |  |
| Squeaky Clean Professionals                                                 | 24-Aug-2013         |                   | Y<br>U   | PI Printed | UPS     | 1700  | 116     |               |                       |  |  |  |  |
| Diversified Lleaning                                                        | 24-Aug-2013         |                   | Y<br>U   | Pulled     | SERVICE | 1726  | -98     |               |                       |  |  |  |  |
| Diversified Cleaning                                                        | 24-Aug-2013         |                   | Y        | Pulled     | SERVICE | 1726  | 42      | Batch Print F | icking Tickets        |  |  |  |  |
| Hamilton Co Building & Grounds                                              | 24-Aug-2013         | 24-Aug-2013       | Y        | New Urder  | .CPU    | U     | 12      |               |                       |  |  |  |  |
| Bynum's Steakhouse                                                          | 25-Aug-2013         |                   | Y        | PI Printed | SERVICE | U     | 105     |               |                       |  |  |  |  |
| Grant Blackford Mental Health                                               | 25-Aug-2013         |                   | Y        | BackUrder  | AURURA  | U     | 46      |               |                       |  |  |  |  |
|                                                                             |                     |                   |          |            |         |       | >       | 70 0          | rders                 |  |  |  |  |

Click this button once you have the items from the highlighted order on the truck. When this is done your stock on-hand levels will change to reflect the fact that the items are no longer in the warehouse. Regular stock levels will not change until the order has been invoiced.

| 💗 IL Warehouse Manager * STEP1 Supply (Chad Demo) - 🗆 🗙                        |                                |             |             |       |            |         |       |                 |                             |
|--------------------------------------------------------------------------------|--------------------------------|-------------|-------------|-------|------------|---------|-------|-----------------|-----------------------------|
| <u>F</u> ile <u>S</u> earch <u>R</u> eports S <u>a</u> vedQueries <u>H</u> elp |                                |             |             |       |            |         |       |                 |                             |
| Shipping Receiving W/H Transfers I Items TaskList TaskList Mar Cycle Count Mar |                                |             |             |       |            |         |       |                 |                             |
|                                                                                |                                |             |             |       |            |         |       |                 |                             |
| HUSH Urders   BackUrders   Statending Olders   Pending TruckRuns               |                                |             |             |       |            |         |       |                 |                             |
| L                                                                              | Customer                       | Order Date  | Target Ship | Ready | Status     | Route   | RunID | Total Wgt \land | View Order                  |
| L                                                                              | DJ's Pool                      | 27-Jul-2013 |             | Y     | Will Call  | .CPU    | 0     | 2               |                             |
| L                                                                              | D J's Pool                     | 27-Jul-2013 |             | Y     | Will Call  | .CPU    | 0     | 0               | Toggle ReadyToShip Flag     |
|                                                                                | Bradner Village HCC            | 9-Aug-2013  |             | Y     | BackOrder  | AUROR4  | 0     | 36              | Change Order Delivery Boute |
|                                                                                | Linder Technical Services      | 10-Aug-2013 |             | Y     | New Order  | UPS     | 0     | 0               |                             |
| L                                                                              | Tipton Cty Memorial Hospital   | 10-Aug-2013 |             | Y     | BackOrder  | / SETEC | 0     | 0               | Assign Order to a TruckRun  |
| L                                                                              | Community Hospital/Ritter      | 14-Aug-2013 |             | Y     | BackOrder  | SBEND   | 0     | 8               | Remove Order from TruckRun  |
| L                                                                              | St Maria Goretti               | 17-Aug-2013 |             | Y     | On Hold    | Z GEOFF | 0     | 2               |                             |
|                                                                                | St Maria Goretti               | 17-Aug-2013 | 17-Aug-2013 | Y     | PT Printed | Z GEOFF | 0     | 1000            | Mark Order As Pulled        |
|                                                                                | Advantage Floor Care Serv. Inc | 21-Aug-2013 |             | Y     | PT Printed | SERVICE | 0     | 0               | (Be)Print Picking Ticket    |
|                                                                                | St. Clair / Scottissue, Inc.   | 22-Aug-2013 | 24-Aug-2013 | Y     | PT Printed | .CPU    | 0     | 240             |                             |
|                                                                                | A & J Carpet & Janitorial      | 23-Aug-2013 |             | Y     | New Order  | SERVICE | 0     | 1829            | (Re)Print Delivery Ticket   |
|                                                                                | Tipton Lakes Athletic Club     | 23-Aug-2013 | 29-Aug-2013 | Y     | Pulled     | SERVICE | 1726  | 68              | Modify Order Quantities     |
|                                                                                | Barth County Humane Society    | 24-Aug-2013 |             | Y     | Pulled     | SERVICE | 1726  | 89              |                             |
|                                                                                | Squeaky Clean Professionals    | 24-Aug-2013 |             | Y     | PT Printed | UPS     | 0     | 116             | Mark Order As Shipped       |
| Þ                                                                              | Diversified Cleaning           | 24-Aug-2013 |             | Y     | Pulled     | SERVICE | 1726  | -98             |                             |
|                                                                                | Diversified Cleaning           | 24-Aug-2013 |             | Y     | Pulled     | SERVICE | 1726  | 42              | Batch Print Picking Tickets |
|                                                                                | Hamilton Co Building & Grounds | 24-Aug-2013 | 24-Aug-2013 | Y     | New Order  | .CPU    | 0     | 12              |                             |
|                                                                                | Bynum's Steakhouse             | 25-Aug-2013 |             | Y     | PT Printed | SERVICE | 0     | 105             |                             |
|                                                                                | Grant Blackford Mental Health  | 25-Aug-2013 |             | Y     | BackOrder  | AUROR4  | 0     | 46              |                             |
| ×                                                                              |                                |             |             |       |            |         |       |                 |                             |
| > 70 Orders                                                                    |                                |             |             |       |            |         |       |                 |                             |
| Connected to Server STEP1 Software v7.3524 CHICAGO CMS                         |                                |             |             |       |            |         |       |                 |                             |

To print out the picking tickets in batches click this button to open the window shown to the right. Simply select the option you would like to use and click OK. (When selecting to print picking tickets for a Delivery Route, the route code will appear at the bottom left corner of this screen. It is best to highlight an order that is on the route you plan on printing before you click the Batch print button)

## Batch Print Picking ... Picking Ticket Print Option

- Print <u>R</u>USH Orders Only
- Print New Orders
- Print Orders to be Shipped <u>T</u>oday.
- Print Orders for a <u>D</u>elivery Route
- Print <u>BackOrders</u>
- Print All Pending Orders
- Print Orders for TruckRun 1726
- Do NOT Re-Print if previously Printed.

Cancel

Only Print if Order is 'Ready To Ship'

OK

## V7 BASIC TRAINING PROGRAM

SYSTEM BASICS ORDER DESK WAREHOUSE SHIPPING BILLING MANAGER A/R MANAGER PURCHASING FOR BEGINNERS WAREHOUSE RECEIVING ACCOUNTS PAYABLE A/P CHECKS GENERAL LEDGER TABLE SETUP AR CUSTOMER SETUP AP VENDOR SETUP INVENTORY SETUP REBATE MANAGER ORDER REVIEW CUSTOMER PRICE MANAGER SUPERVISOR'S CONSOLE

V7 ADVANCED TRAINING PROGRAM

ADVANCED CPM ADVANCED PURCHASING SALES MANAGER DISPENSER MANAGEMENT QUERY MANAGER INTRO REPORT MANAGER INTRO TASKLIST MANAGER KNOWLEDGEBASE LEAD TRACKING

## V7 OPTIONAL PRODUCT TRAINING PROGRAM

SERVICE DESK WEB SALES REP WEB CSS BANK REC REPORT BUILDER CORP ACCOUNT MANAGER CYCLE COUNT LAGASSE ITEM CONTROL DIMENSIONS BI & CRM CATALOG BUILDER POD SCAN

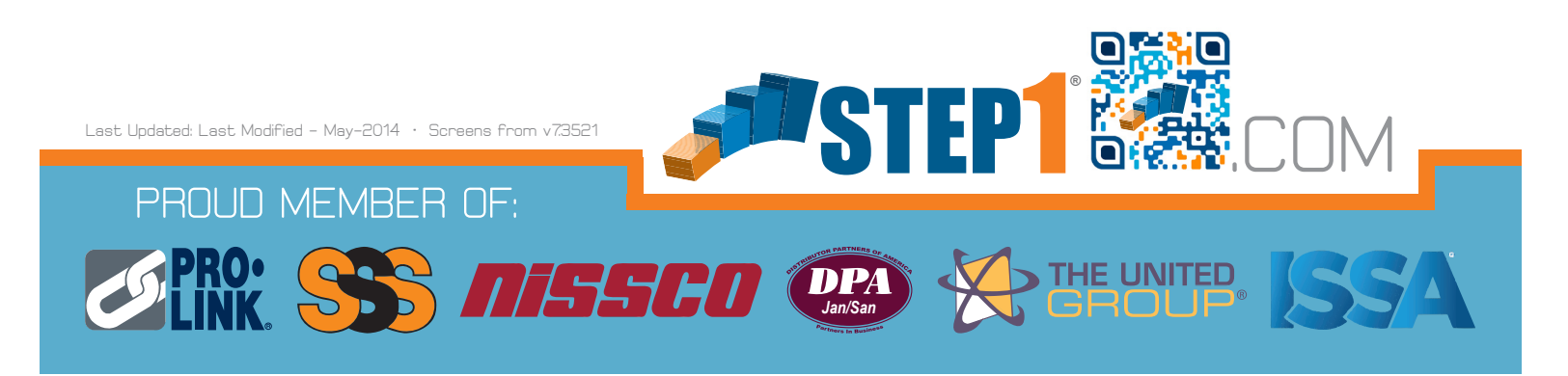